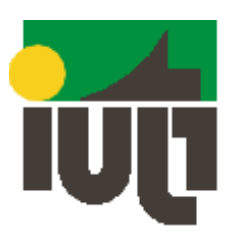

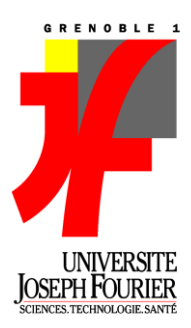

# Academic Project Report Open source

Subject : Establishment of a secured network

**Aiginitis Nikolaos-Stylianos** 

**Altaher Ahmed** 

**Broi Julien** 

Fernandez Gonzalez Pedro

Podhajski Pawel Tinti Vinicius Vauvarin Charles

# Summary

| Presentation and organisation             | 6 -  |
|-------------------------------------------|------|
| Project definition                        | 6 -  |
| Objectives and constraints                | 6 -  |
| Team Organization                         | 7 -  |
| Global Planning                           | 7 -  |
| Validation meeting                        | 8 -  |
| Architecture (Charles)                    | 9 -  |
| Topology                                  | 9 -  |
| Vlans and Zones                           | 9 -  |
| Policies                                  | 9 -  |
| Firewall                                  | 12 - |
| Definition                                | 12 - |
| Pfsense                                   | 12 - |
| How does it work?                         | 12 - |
| Stateful Firewall                         | 12 - |
| Network Rules                             | 13 - |
| NAT and Routing                           | 14 - |
| DHCP Relay                                | 16 - |
| DNS                                       | 16 - |
| Project Management                        | 17 - |
| Risk analysis                             | 17 - |
| Schedule and delays                       | 17 - |
| LDAP, Samba, GroupWare (Pedro and Julien) | 19 - |
| Presentation of the technologies          | 19 - |
| LDAP                                      | 19 - |
| Samba                                     | 19 - |
| GroupWare                                 | 19 - |
| Software chosen                           | 19 - |
| Software finally used                     | 19 - |
| Project management                        | 20 - |
| Risk analysis                             | 20 - |
| Scheduling                                | 21 - |
| Problems                                  | 22 - |

| Tech    | nnical information about SME                  | - 23 - |
|---------|-----------------------------------------------|--------|
| In      | troduction                                    | - 23 - |
| In      | stallation                                    | - 23 - |
| Co      | onfiguration screen                           | - 24 - |
| Gl      | lobal configuration                           | - 25 - |
| Co      | onfiguration and population of LDAP under SME | - 25 - |
| Co      | onfiguration of Samba under SME               | - 27 - |
| Co      | onfiguration of Horde (mail) under SME        | - 28 - |
| Co      | onfiguration of FTP under SME                 | - 29 - |
| Co      | onfiguration of I-bays                        | - 30 - |
| Our     | configuration                                 | - 31 - |
| Cond    | clusion                                       | - 33 - |
| Proxy a | and Monitoring (Vinicius)                     | - 34 - |
| Prox    | y                                             | - 34 - |
| In      | troduction                                    | - 34 - |
| Te      | echnology and requirements                    | - 34 - |
| Te      | echnical study                                | - 34 - |
| Co      | onfiguration and explanation                  | - 35 - |
| Pr      | oblems and delays                             | - 35 - |
| М       | odifications                                  | - 36 - |
| Co      | onclusions                                    | - 36 - |
| Mon     | itoring                                       | - 36 - |
| In      | troduction                                    | - 36 - |
| Te      | echnology and requirements                    | - 36 - |
| Τe      | echnical study                                | - 37 - |
| Pr      | oblems and delays                             | - 37 - |
| М       | odifications                                  | - 37 - |
| Co      | onclusions                                    | - 37 - |
| Gene    | eral schedule                                 | - 38 - |
| О       | riginal schedule                              | - 38 - |
| Fii     | nal Schedule                                  | - 38 - |
| Wifi Ar | nd Radius (Ahmed and Nikolaos - Stylianos)    | - 39 - |
| Intro   | oduction                                      | - 39 - |
| Obje    | ectives                                       | - 39 - |

| Wifi Part (Ahmed)                     | 40 - |
|---------------------------------------|------|
| Networking diagram                    | 40 - |
| Executing the task:                   | 40 - |
| Wireless site survey:                 | 40 - |
| Radius (Nikolaos - Stylianos)         | 41 - |
| Introduction                          | 41 - |
| Basic Requirements                    | 41 - |
| What is RADIUS Server ?               | 41 - |
| Scope                                 | 41 - |
| Risk Analysis                         | 42 - |
| Why FreeRadius ?                      | 43 - |
| Technical Approach                    | 44 - |
| Why AES ?                             | 47 - |
| Why OpenSSL?                          | 47 - |
| X.509                                 | 47 - |
| Technical study                       | 48 - |
| Step By Step Configuration            | 48 - |
| RADIUS                                | 48 - |
| Problems - Project management- Delays | 52 - |
| Modifications-Conclusion              | 52 - |
| IPBX and VPN                          | 53 - |
| Presentation of technologies          | 53 - |
| VoIP                                  | 53 - |
| VPN                                   | 53 - |
| Software chosen                       | 54 - |
| Project management                    | 54 - |
| Project description                   | 55 - |
| ІРВХ                                  | 55 - |
| VPN                                   | 56 - |
| Connecting VPN clients with IPBX      | 56 - |
| Summary                               | 57 - |
| Radius (Nikolaos - Stylianos)         | 58 - |
| Appendix                              | 58 - |
| References                            | 66 - |

| Sites | - 66 - |
|-------|--------|
| Books | - 66 - |

# Presentation and organisation

## **Project definition**

The main goal of this project is the design and realise a complete and secured enterprise Network. It will organized in four main parts:

- Part 1 : Design of the network, research, feasibility
- Part 2 : Implementation, Configuration, Testing
- Part 3 : Audit by an other team (Architecture, security...)
- Part 4 : Final defence

This report is about the first part, you can find there the objectives of the project, the organization, the planning and the design of our network with the justification of the choice we have made.

## **Objectives and constraints**

The complete design and architecture has to be made by the team, but we have some global requirements to ensure. First of all, the main concept is to use only open source software and operating system.

What does open source mean? It's a free software which has its entire source code available for everybody and anybody can redistribute it.

Of course this kind of applications has the main advantage of being free and you don't have to pay a licence. But, the configuration is usually not so simple and when a problem occur you have to count on the community, no official support is available.

Also, we will only use open source operating system, mainly GNU/Linux but FreeBSD, it means that it require some knowledge un UNIX system. Some of us has started to learn that this year, it can be a constraint. We didn't define the same system for everybody, so that each one can choose the one that he thinks is the simplest for him.

One of the main difficulty will be to work together, because we are nine and we have to separate properly the work. The communication between each pairs is a key point. The complete planning can be find at the end of the document.

Concerning the objectives we want to achieve, here is the list of the technologies we want to install :

#### Architecture :

- NAT
- VLans
- Firewall
- 802.1x

#### Wifi :

- WLan Controller
- Radius Authentication

#### Services :

- Web server
- Mail, Groupware

#### User management :

- LDAP
- SAMBA

#### Administration, Security :

- Proxies
- DNS
- DHCP
- Monitoring and logging tools

#### **VoIP Architecture**

#### **Team Organization**

For this project, we are seven students involved in. In a way to separate the work, this team is divided in 4 pairs plus including one student alone.

Here is below the repartition of all tasks:

| VoIP                   | - Pawel Podhajski                                                         |
|------------------------|---------------------------------------------------------------------------|
| Wifi architecture      | <ul> <li>Nikolaos – Stylianos Aiginitis</li> <li>Ahmed Altaher</li> </ul> |
| LDAP/Groupware         | <ul><li>Pedro Fernandez</li><li>Julien Broi</li></ul>                     |
| Architecture, Firewall | - Charles Vauvarin                                                        |
| Monitoring, logging    | - Vinicius Tinti                                                          |
|                        |                                                                           |

Each pairs has to communicate with the other to provide all the information they need. A meeting point is organized once a week to see the progress of everyone.

In order to coordinate the team and to ensure the coherence of the project, Charles has been designated as the manager.

# **Global Planning**

Here is followed the planning of the whole project, all tasks are not described here:

#### **Open Source Project**

| October | Nover             | nber 2010  | D       |           |      | Dec      | ember  | 2010   |           |       |        | Ja      | anuar | y 201  | 1     |         |         | F        | ebrua   | ry 201    | L    |       |
|---------|-------------------|------------|---------|-----------|------|----------|--------|--------|-----------|-------|--------|---------|-------|--------|-------|---------|---------|----------|---------|-----------|------|-------|
| Sem. 43 | Sem. 44 Sem. 45   | 5 Sem. 46  | Sem.    | 47 Sem    | . 48 | Sem. 49  | Sem. 5 | 0 Sem. | 51 Ser    | n. 52 | Sem.   | 1, Se   | m. 2, | Sem    | . 3,  | Sem. 4, | Sem. 5  | 5, Sen   | n. 6,   | Sem. 7    | Sem  | 1. 8, |
|         | Academic          | -          | -       |           |      |          |        |        |           |       |        |         |       |        |       |         |         |          |         |           | -    |       |
| Ma      | chine Preparation | <u>4j?</u> |         |           |      |          |        |        |           |       |        |         |       |        |       |         |         |          |         |           |      |       |
|         | Arch              | itecture   | 3 sem   | naines ?  |      |          | V.; C. |        |           |       |        |         |       |        |       |         |         |          |         |           |      |       |
|         |                   | Firewal    | I DHCP  | 3 se      | main | es ?     |        | C.; V. |           |       |        |         |       |        |       |         |         |          |         |           |      |       |
|         |                   |            |         |           |      |          |        |        | 802.      | ×     | 2 sem  | aines ? | ?     | C.; V  | ι.    |         |         |          |         |           |      |       |
|         |                   |            |         | DN        | S    | 1sem?    | C.; V. |        |           |       |        |         |       |        |       |         |         |          |         |           |      |       |
|         |                   | LDAP       | 2 sem   | naines ?  | -    | J.; P.   |        |        |           | Ŧ     |        |         |       |        |       |         |         |          |         |           |      |       |
|         |                   |            |         | SAMB      | A    | 2 semain | es ?   | J.; P. |           |       |        |         |       |        |       |         |         |          |         |           |      |       |
|         |                   |            |         |           |      |          |        | c      | Groupwa   | re H  | 2 sem  | aines ? | 2     | J.; P. |       |         |         |          |         |           |      |       |
|         | Wifi Arch         | itecture   | 2 sem   | naines ?  | -    | Ak.; Ah. |        |        |           |       |        |         |       |        |       |         |         |          |         |           |      |       |
|         |                   |            |         | Radiu     | s    | 2 semain | es?    | Ak.; / | vh.       | 4     |        |         |       |        |       |         |         |          |         |           |      |       |
|         |                   |            |         |           |      |          |        | Radiu  | us + LDA  | P     | 2 sema | aines ? | 2     | Ak.;   | Ah.   |         |         |          |         |           |      |       |
|         |                   | Proxies    | 2 sem   | naines ?  |      | т.       |        |        |           |       |        |         |       |        |       |         |         |          |         |           |      |       |
|         |                   | ,          | Monitor | ring Part | 1    | 2 semain | es ?   | Т.     |           |       |        |         |       |        |       |         |         |          |         |           |      |       |
|         |                   |            |         |           |      |          |        | Monito | oring Par | t2    | 2 sema | aines ? | ?     | т.     |       |         |         |          |         |           |      |       |
|         |                   | VoIP       | 1 moi   | is ?      |      |          |        | P.; Az | z.        |       |        |         |       |        |       |         |         |          |         |           |      |       |
|         |                   |            |         |           |      |          |        |        | VPN       | ??    | 2 sem  | aines ? | 2     | Az.;   | P.    |         |         |          |         |           |      |       |
|         |                   |            |         |           |      |          |        |        |           |       |        | Full T  | est   | 2 se   | maine | 5 ?     | Ah.; Al | k.; Az.; | C.; J.; | P.; P.; T | ; V. |       |
|         |                   |            |         |           |      |          |        |        |           |       |        |         |       |        |       | Audit   | 2 sema  | ines ?   |         |           |      |       |
|         |                   |            |         |           |      |          |        |        |           |       |        |         |       |        |       |         |         | Fi       | nal De  | efense    | 2j;  |       |

In red are the "hot" tasks, it means that they are critical for everybody. Thanks to the Arrow, you can see the dependencies, for example the Wifi needs at the end the LDAP server.

In order to be sure that each part will be on time and it's fully functional at the end, we have organized some validation meeting.

# Validation meeting

| Parts     | Date       |
|-----------|------------|
| Proxies   | 3/12/ 2010 |
| LDAP      | 10/12/2010 |
| Groupware | 17/12/2010 |
| Radius    | 17/12/2010 |
| Samba     | 17/12/2010 |
| Wifi      | 15/12/2010 |

Some point cannot be validate until the end of the project, for example the architecture. We will be sure only of the good working with all the parts gathered together

# **Architecture (Charles)**

The architecture that is implemented now is the one below. Since the beginning of the project, several modifications have been done. Some major like the modification of the whole addressing map to simplify it and the suppression of the DMZ for technical reason on the firewall.

# Topology

The needed was to build an enterprise network, we decided to implement a simple architecture with one firewall, different vlan and a DMZ to store services (Mail, Web server and etc).

During the project, the global architecture are been changed two times, the first we planned to do was the one below. The idea was to have a separate vlan per server in order to increase the security and to separate as much as possible broadcast domains. The addressing map was completely optimized. After started to work, we saw that these kinds of topology provide some problems such as:

- Difficulty to add a new server (necessity to a new vlan for example)
- Configuration of the firewall difficult to maintain

We decided so to simplify this map and to redesign the complete addressing and the vlan repartition with something much simpler. Due to technical problem with a driver for a network interface card on the firewall and some other issue we will see after, the DMZ was removed also.

The new topology can be found below and the vlan's descriptions are in the next part.

# Vlans and Zones

Virtual Local Area Network are use to separate different network on a same switch. There are logical network. In order to separate different types of users and also to separate users from the servers, five vlans has been defined. The routing between each Vlans is done thanks to the trunk link between the firewall and the switch.

Here is the list of the Vlans :

- VLAN1 : Zone for desktop Client
- VLAN 2 : Zone for Wifi Client
- VLAN 3 : Zone the administration of the Wifi (Controller and access point)
- VLAN 4 : Administration zone with all the servers
- VLAN 5 : Zone for VoIP services (IPBX and phones) and also VPN

Rules between each vlans are defined after in the firewall part.

# **Policies**

In order to define the security on our network, we had to define some basic policies for the users and to be apply on the firewall.

- To reach the internet, each machine of the network has to pass through the Local proxy server and the local DNS.
- Each client (Desktop) has to authenticate on a Domain Controller.
- Each wifi client has to authenticate on the Radius server.

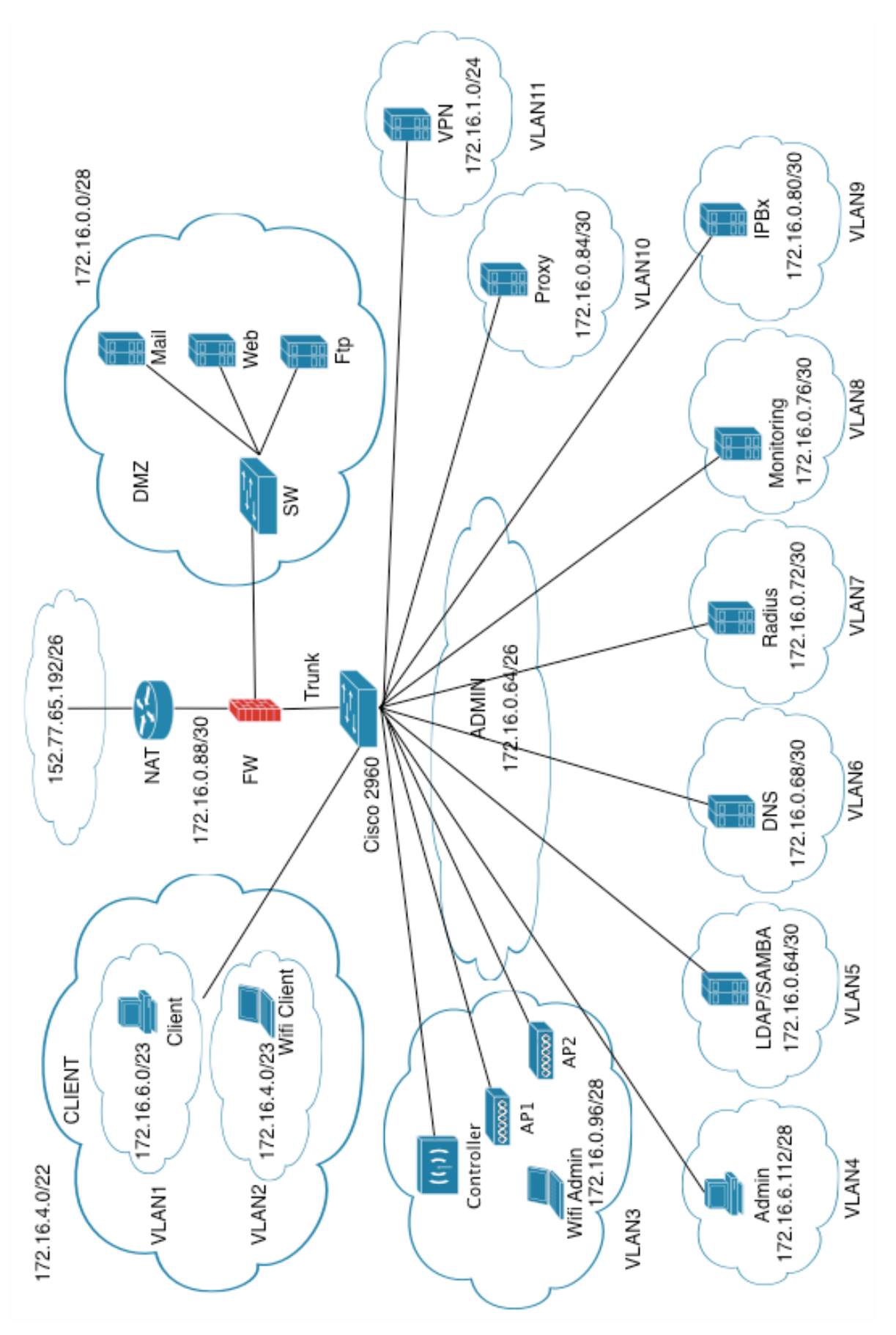

Topology at the beginning

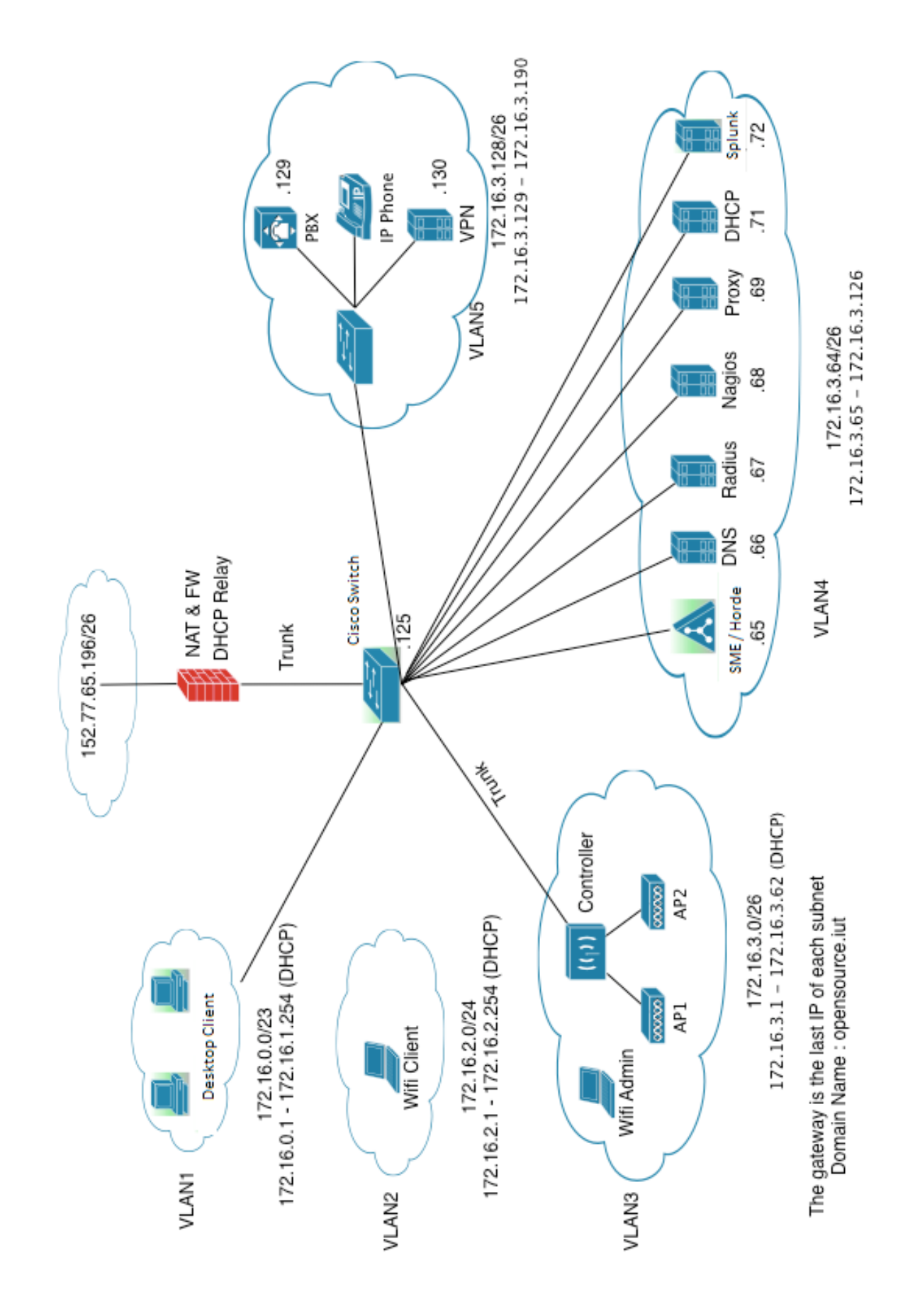

Topology after review

# **Firewall**

## Definition

This equipment is the network's heart, most of the security rely on it. The firewall will define the filtering rules for input, output connection and also between each local network. It acts on the layer three (network) and four (transport) of the OSI model. There are several types of devices, you can install this software on a basic machine (UNIX/Windows), as an example we can list: pfsense, netfilter, monowall. Such choice must be applied only in personal environment or very small organization. Otherwise, there are built-in and appliance solutions with specific hardware and software. Here, as we work only with open source product, I have chosen to use pfsense.

As I said, the main goal here is to control and rule connectivity between what we called trust zone (the internal network) or un-trust zone (internet). To control this, the firewall allows us to apply some security policies on the data flow (filtering rules).

#### Pfsense

Pfsense is an open source firewall distribution based on FreeBSD which is well known for its stability and the security it can provide. This project is a customized distribution of FreeBSD and offer lots of functionality, the two main ones are, of course, firewalling and routing. The install is very light and very fast. One interesting advantage is that the configuration can be made through a web interface.

Here are the functionalities we used for our configuration:

- Firewalling
- Routing between vlans
- NAT / PAT
- DHCP Relay

Some others are very interesting such as internal proxy or a VPN server. Our choice was to separate theses two services.

#### How does it work?

The first rule is that "Everything that is not clearly defined is forbidden". These filtering rules are based on many criteria, usually source and destination address and port and are applied in a certain order, mainly from the top to the bottom. Example: if a packet arrive we will test the compliance with the first rule, if it doesn't match we will test with the second and so one.

#### **Stateful Firewall**

There are two different types of firewall, Stateful or Stateless, the one we use there is stateful. It means that it analyses and keeps tracks of connection (TCP or UDP) initiated towards. For example, if a packet goes outside, you don't need to add rules for the replied packets. It can check for instance if a TCP packet is really the result of the previous packet and the response to a package in the other direction.

## **Network Rules**

I have described after all the network policies that are applied inside the network. The main goal is to authorized only what is needed, nothing more. In most of the zones, the principal interest was to access the internet so some rules are redundant:

- Access to the proxy (172.16.3.69) on the port 3128
- Access to the DNS (172.16.3.66) on the port 53

#### Zone Wan

The Wan interface is the one on the internet with the public IP, the first rules blocked every public address to pass. The last two wan are for accessing two services we have in the internal network which are the VPN server and the IPBX. Everything else is denied.

| Action | Proto    | Source | Port | Destination  | Port | Gateway |
|--------|----------|--------|------|--------------|------|---------|
| Block  | RFC 1819 | *      | *    | *            | *    | *       |
| Block  |          |        |      |              |      |         |
| Pass   | TCP/UDP  | *      | *    | 172.16.3.129 | 5060 | *       |
| Pass   | UDP      | *      | *    | 172.16.3.130 | 1194 | *       |

#### Zone Admin

This zone is especially dedicated to servers, the DNS is can access the DNS of the University, the Proxy is allowed to access the three proxies of the University too. The ping is allowed for everybody. Admin Net means all the address in the network.

| Action | Proto | Source      | Port | Destination   | Port | Gateway |
|--------|-------|-------------|------|---------------|------|---------|
| Pass   | ICMP  | Admin Net   | *    | *             | *    | *       |
| Pass   | UDP   | 172.16.3.66 | *    | 193.54.238.51 | 53   | *       |
| Pass   | ТСР   | 172.16.3.69 | *    | 152.77.24.38  | 3128 | *       |
| Pass   | ТСР   | 172.16.3.69 | *    | 152.77.24.34  | 3128 | *       |
| Pass   | ТСР   | 172.16.3.69 | *    | 193.54.238.42 | 3128 | *       |

#### Zone WifiAdmin

Administration zone for the Wifi only, from here there is Internet access and the Wifi controller is able to reach the Radius in the Admin zone. The ping is allowed for everybody.

| Action | Proto | Source     | Port | Destination | Port | Gateway |
|--------|-------|------------|------|-------------|------|---------|
| Pass   | UDP   | WifiAd Net | *    | 172.16.3.66 | 53   | *       |
| Pass   | ТСР   | WifiAd Net | *    | 172.16.3.69 | 3128 | *       |
| Pass   | UDP   | 172.16.3.1 | *    | 172.16.3.67 | 1812 | *       |
| Pass   | UDP   | 172.16.3.1 | *    | 172.16.3.67 | 1811 | *       |
| Pass   | ICMP  | *          | *    | *           | *    | *       |

#### Zone Wifi Client

Accessible through the SSID "OSCLIENT" only, from here you can only access the Internet. The ping is forbidden for everybody. WifiCli Net means all the address in the network.

| Action | Proto | Source      | Port | Destination | Port | Gateway |
|--------|-------|-------------|------|-------------|------|---------|
| Pass   | UDP   | WifiCli Net | *    | 172.16.3.66 | 53   | *       |
| Block  | ТСР   | WifiCli Net | *    | 172.16.3.69 | 3128 | *       |

#### Zone VoIP

Dedicated zone for IP telephony and for technical reason, the VPN server is also there. Internet access is allowed and also the ping. The IPBX can reach a public one (SIP trunk) to communicate outside. VoIP Net means all the address in the network.

| Action | Proto   | Source       | Port | Destination | Port        | Gateway |
|--------|---------|--------------|------|-------------|-------------|---------|
| Pass   | ICMP    | VoIP Net     | *    | *           | *           | *       |
| Pass   | UDP     | VoIP Net     | *    | 172.16.3.66 | 53          | *       |
| Pass   | ТСР     | VoIP Net     | *    | 172.16.3.69 | 3128        | *       |
| Pass   | TCP/UDP | 172.16.3.129 | *    | *           | 5060        | *       |
| Pass   | UDP     | 172.16.3.129 | *    | *           | 10000-20000 | *       |

#### Zone client

Only desktop clients are in this zone, the goal is to access the internet and some internal services (Web server, Groupware). The ping is not allowed.

| Action | Proto | Source     | Port | Destination | Port | Gateway |
|--------|-------|------------|------|-------------|------|---------|
| Pass   | UDP   | Client Net | *    | 172.16.3.66 | 53   | *       |
| Pass   | ТСР   | Client Net | *    | 172.16.3.69 | 3128 | *       |

# **NAT and Routing**

The router is the equipment directly connected to the internet and is so exposed to all external malicious behavior. It is the gate of the internal network, for this reason it has to be well chosen and configured. There are two way to implement a router when we have this kind of architecture:

- The router is configured for routing and behind him is the DMZ with some public address for the servers inside. The firewall use after address translation
- The router is configured with address translation and acts as a firewall with some ACL or can be a firewall. The DMZ is so with private address

The first option means that some servers are directly exposed to the internet and should be monitored with a great carefulness. The second option is the one we choose here, it is good for medium company. The router is our firewall and will route everything between each Vlans of the network and through the Internet using NAT.

Network address translation (NAT) gives us many advantages. It has been designed at the beginning to fight against the lack of IpV4 addresses. Here only one public address is required so that from an

external point of view, the company is seen as one unique IP. Every client who wants to reach the internet will have his private address translated into this one. We can have thousands of machines inside, everything is completely hidden. Concerning the input connection, by default everything is closed so that nobody can "enter".

If we have some services that have to be reachable from outside (VPN and SIP server here from example), we use a complementary protocol which is the Port Address Translation.

When a connection is initiated on the public address on a defined port, all the packets will be transmitted to a machine in the DMZ.

#### Configuration

#### - Outbound

This is the configuration in order for all the machines inside the network to reach the Internet. I have decided to not filter at this level but to filter as we saw before at the firewall level. I mean NAT everything by default and after apply firewall rules.

For example, the first line means that all the address in the range 172.16.0.0/24, if they want to reach the Internet, will be translated into the public IP (152.77.65.196) on any port. The same rule is applied for each zone.

| Interface | Source          | Port | Destination | Port | NAT Address | Nat Port |
|-----------|-----------------|------|-------------|------|-------------|----------|
| WAN       | 172.16.0.0/23   | *    | *           | *    | *           | *        |
| WAN       | 172.16.2.0/24   | *    | *           | *    | *           | *        |
| WAN       | 172.16.3.0/26   | *    | *           | *    | *           | *        |
| WAN       | 172.16.3.64/26  | *    | *           | *    | *           | *        |
| WAN       | 172.16.3.128/26 | *    | *           | *    | *           | *        |
| WAN       | 172.16.3.192/26 | *    | *           | *    | *           | *        |

#### - Port Forward

This is the PAT function I spoke before and allow only the access to two servers inside. For example, if a machine wants to access the public IP on the port 5060 (SIP), it will be forward to the IPBX (172.16.3.129) on the same port. The same rule is applied for VPN.

| Interface | Protocol | Ext Port Range | NAT IP       | Int Port Range |
|-----------|----------|----------------|--------------|----------------|
| WAN       | TCP/UDP  | 5060           | 172.16.3.129 | 5060           |
| WAN       | UDP      | 1194           | 172.16.3.130 | 1194           |

# **DHCP Relay**

We have decided that some zones will be with static address and some other with dynamic. Only Wifi Client and Desktop Client will use a DHCP services. One problem appear here, frames send by client to ask for an IP are broadcast frames and are not route by the firewall. To solve this problem, there are two choices. The first one is to install one server per zone and to distribute addresses like this. That solution costs a lot of resources and is very difficult to manage. The second one is the use of what we called a DHCP Relay, this host is configured to forward all DHCP frames to a single server and to transmit all the replies back.

Here, the firewall is used as a DHCP Relay:

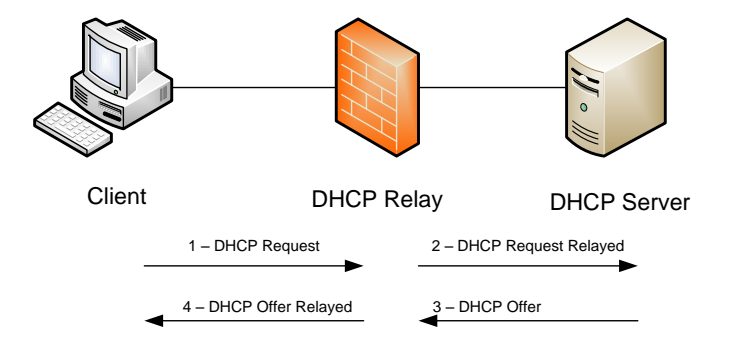

First of all, the client send some broadcast frame on the network, the firewall is listening on the port 68 and transfer this request to the Server in a unicast frame. Then the server reply and the firewall transmit the answer back to the client.

# DNS

A Domain Name Service is installed on the network. This DNS server is used to resolve local names aliases like the groupware name or the mail server. Every client who wants to connect to the internet has to use this server which will forward all requests to the main one of the University. The Domain name we choose is "opensource.iut". The main open source and used software in the world for such application is Bind actually in its version 9. This is the one we installed here.

Some interesting name on the network:

- Mail server : mail.opensource.iut , 172.16.3.65
- Web mail client : mail.opensource.iut/mail
- DNS : dns.opensource.iut, 172.16.3.66
- Proxy ; proxy.opensource.iut, 172.16.3.69

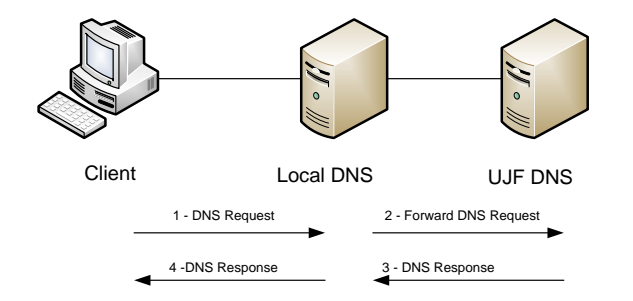

# Basic schema of the forwarding system

# **Project Management**

## **Risk analysis**

This part was made during the previous study before starting the project. For my part, the main risk was to use a free product which is not always really friendly to use and sometimes there is not enough documentation. Hopefully for this part, pfsense is really good with a huge and precise documentation. The other risk was to interconnect everything together because we have to test part by part each configuration.

## Schedule and delays

You can find on the next page, the first schedule (in green) that I made before starting the project and the final one (in blue). It has change for several reasons, the first one is due to the difficulty to find a good firewall system. Most of the open source products are not really made for production environment but more for little office use or personal use. The second one is that instead of working by pair, I worked alone. Therefore every parallel work that I planned to do could not be done. Also due to this, I did not have time to implement the 802.1x technology.

Another difficulty that I encounter is the fact that I had to interconnect everybody and to solve each problem that appends in this case. I have decided to be responsible of the architecture because I was also team leader. It was so easier for the organization of the group to do like this.

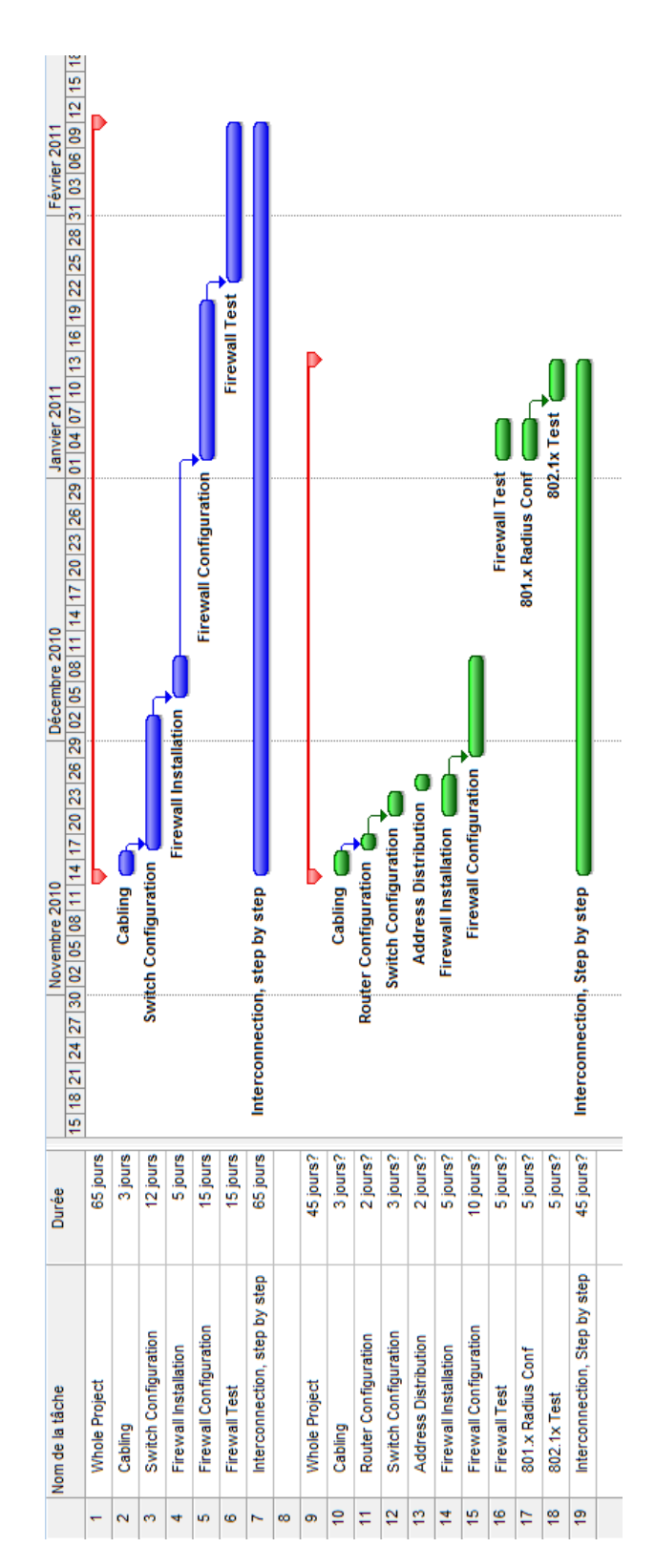

# LDAP, Samba, GroupWare (Pedro and Julien)

# **Presentation of the technologies**

#### LDAP

Lightweight Directory Access Protocol is a protocol that permits to interrogate and modify some directories databases.

In our network, we use this technology for centralizing all the users' information (passwords, email and etc). It provides thus users and passwords for the Samba server, mail addresses for the GroupWare server.

#### Samba

Samba is an open source server that permits to emulate an active directory server.

In our network, we use this technology in the way that a user can connect on his account and retrieve his personal files from every machine of the network.

#### GroupWare

Groupware or collaborative software refers to a set of software that integrates all the work in only one project with a lot of users connected through the network. There are different types of groupware like collaboration/communication tools, conferencing tools and collaborative management tools.

In our network we use the collaboration/communication tool which includes the mail services, web and other services like calendar.

#### Software chosen

- For LDAP technology, we choose to use OpenLDAP because it is the most documented one;
- For Samba, it is a software in himself so there is no other choice;
- For GroupWare we choose to use Zimbra because it offers many features and is user friendly. The main objective of groupware is to use the mail services integrated in this software.

We wanted to install LDAP and SAMBA on a FreeBSD distribution (both on the same machine) and Zimbra on a Debian distribution.

Finally, we decided to do not take a risk and install everything on a Debian distribution because there were not so much documents about LDAP and Samba on FreeBSD.

#### Software finally used

We found a distribution in which all our needs were included. Its name is SME.

# **Project management**

# **Risk analysis**

Here is the first risk analysis we made:

| Phases (in<br>order of | Risks                                               | Gravity<br>(1-4) | Probability<br>(1-4) | Solution                                                                                                    | Priority<br>(1-3) |
|------------------------|-----------------------------------------------------|------------------|----------------------|----------------------------------------------------------------------------------------------------|-------------------|
| complexity)            |                                                     |                  |                      |                                                                                                    |                   |
| LDAP                   | Not configuring or installing it well               | 4                | 4                    | The members of<br>the team have<br>knowledge in this<br>technologies thus<br>they can help us                | 1                 |
|                        | The software doesn't<br>exist for the current<br>OS | 3                | 2                    | Choose a OS on<br>which the<br>software exists                                                               | 2                 |
| SAMBA                  | Not configuring or installing it well               | 4                | 3                    | The Install<br>another OS. of the<br>team have<br>knowledge in this<br>technologies thus<br>they can help us | 1                 |
|                        | The software doesn't<br>exist for the current<br>OS | 3                | 2                    | Choose a OS on<br>which the<br>software exists                                                               | 2                 |
| Debian                 | Not configuring or<br>installing it well            | 4                | 2                    | None                                                                                                    | 2                 |
|                        | Hardware<br>incompatibility                         | 4                | 1                    | Check if the<br>hardware is<br>compatible,<br>change for<br>another bsd or<br>linux distribution.            | 2                 |
| GroupWare              | Not configuring or installing it well               | 4                | 1                    | The members of<br>the team have<br>knowledge in this<br>technologies thus<br>they can help us                | 2                 |
|                        | The software doesn't<br>exist for the current<br>OS | 3                | 2                    | Choose a OS on<br>which the<br>software exists                                                               | 2                 |

# Scheduling

Here is the original scheduling that we previewed for the deployment of the project:

| Task Name                                      | Début        | Fin          |
|------------------------------------------------|--------------|--------------|
| Servers operating systems insta                | Lun 22/11/10 | Ven 26/11/10 |
| Installation and configuration of              | Lun 22/11/10 | Mer 24/11/10 |
| Installation and configuration of              | Mer 24/11/10 | Ven 26/11/10 |
|                                                | Vop 26/11/10 | Lup 12/12/10 |
| LDAP                                           | ven 26/11/10 | Lun 13/12/10 |
| Installation and configuration of              | Ven 26/11/10 | Jeu 09/12/10 |
| Test with on client computer                   | Ven 10/12/10 | Lun 13/12/10 |
| Samba                                          | Mar 14/12/10 | Jeu 06/01/11 |
| Installation and configuration of              | Mar 14/12/10 | Jeu 16/12/10 |
| Christmas holidays                             | Ven 17/12/10 | Lun 03/01/11 |
| Test with two computers                        | Mar 04/01/11 | Jeu 06/01/11 |
| Zimbra                                         | Ven 07/01/11 | Lun 10/01/11 |
| Installation, configuration and test of Zimbra | Ven 07/01/11 | Lun 10/01/11 |
|                                                |              |              |
| Test period                                    | Mar 11/01/11 | Ven 14/01/11 |

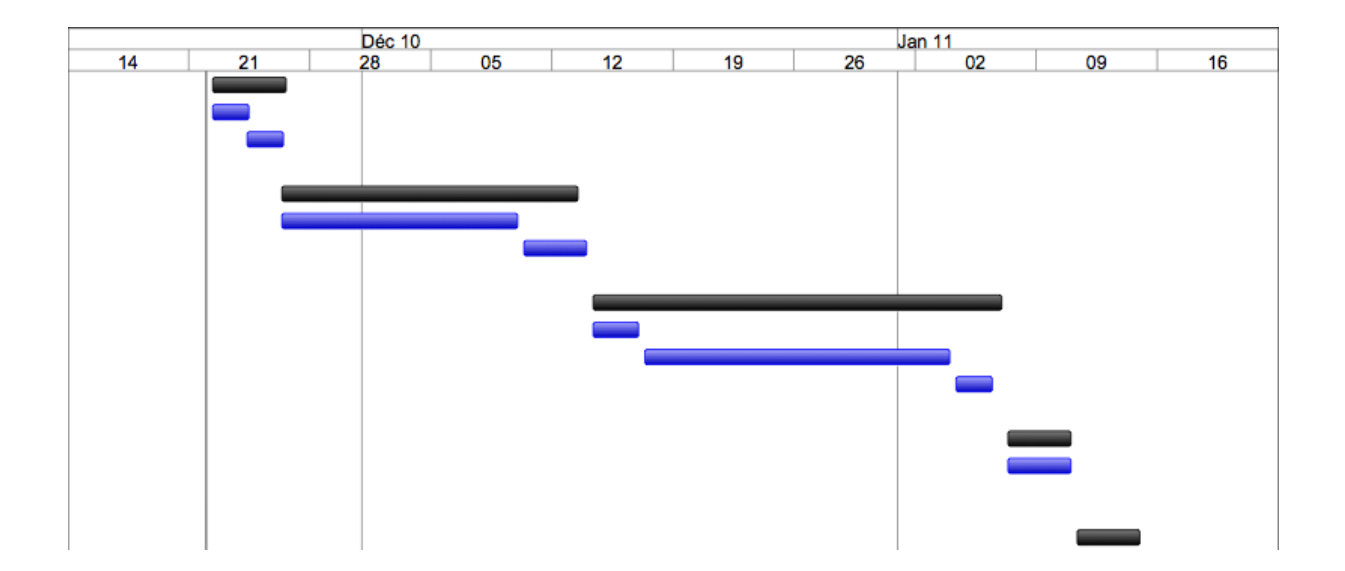

Here is the schedule that we finally followed due to the apparition of problems:

|              | 1.1   |                                |                                               |                                                         |                   |          |            |          |
|--------------|-------|--------------------------------|-----------------------------------------------|---------------------------------------------------------|-------------------|----------|------------|----------|
| 3            | äche  |                                |                                               |                                                         |                   | Début    | Fin        |          |
|              | • 1)  | Servers of                     | operating syste                               | ms installation                                         |                   | 22/11/10 | 25/11/1    | 0        |
|              |       | 1.1) Inst                      | allation and con                              | figuration of Debiar                                    | (SAMBA            | 22/11/10 | 25/11/1    | 0        |
|              |       | 1.2) Inst                      | allation and con                              | figuration of Debiar                                    | n (ZIMBRA)        | 22/11/10 | 25/11/1    | 0        |
|              | • 2)  | ZIMBRA                         |                                               |                                                         |                   | 26/11/10 | 6/12/10    |          |
|              | • 3)  | LDAP                           |                                               |                                                         |                   | 26/11/10 | 10/12/1    | 0        |
|              | • 4)  | SAMBA                          |                                               |                                                         |                   | 13/12/10 | 25/01/1    | 1        |
|              | • 5)  | SME                            |                                               |                                                         |                   | 26/01/11 | 10/02/1    | 1        |
|              | • 6)  | Holidays                       |                                               |                                                         |                   | 15/12/10 | 4/01/11    |          |
|              | 2010  |                                | oct. 2010                                     | nov. 2010                                               | déc.              | 2010     | janv. 2011 | févr. 20 |
| Non attribué | Insta | llation and co<br>Installation | onfiguration of Debia<br>and configuration of | n (SAMBA-LDAP)<br>Debian (ZIMBRA)<br>LDAP (<br>ZIMBRA ( | SAMBA<br>Holidays |          | SME C      |          |

#### **Problems**

At the beginning we succeeded in installing the operating systems in the delays. Two hands are too much to configure LDAP, that is why Julien began to install LDAP while Pedro was already installing Zimbra. LDAP and Zimbra were ready on time and we began to install Samba before the date we previewed to start.

Then a problem that we did not think about appeared. The installation of Samba was not so hard but we could not succeed in putting LDAP as a backend for Samba.

We started trying to do that in November and we were still stuck in January. Denis and the other members from the project joined us and didn't find a solution too.

So we made the decision to choose another distribution where Samba and LDAP are included into and put its LDAP database as a backend of the Zimbra server. Its name is SME.

Everything worked but another problem appeared. For technical reasons, it was impossible to put the SME LDAP as a backend of Zimbra, the only groupware that we could use was Horde which is included in SME. We thus finally installed SME with Samba, OpenLDAP and Horde included.

When we finished that installation, we tried to fix the first problem that we had firstly (put LDAP as a backend of Samba) but we could not do so we kept the SME configuration that is working well even if there is a problem with the routing part in the network: the computers that are not in the same VLAN than the server and that try to connect to the Samba server can't. So we could only connect on Samba when we were in the same VLAN than it.

# **Technical information about SME**

## Introduction

SME Server is build on CentOS using the Red Hat Entreprise Linux source. It has advantages including:

- Simple to set up and use
- Secure and stable to operate
- Cross platform and extendible to meet future needs
- Open source an Free to use

This distribution that include many services:

- File and print sharing
- NAT
- Mail server (Horde)
- FTP
- Firewall
- VPN
- Samba (multi-platform)
- LDAP
- Backup
- And much more

We decided to use a few of these: LDAP, Samba, FTP, Horde and File Sharing (E-BAYS).

#### Installation

The installation is really simple, you just to download the current stable version on this website: http://wiki.contribs.org/SME\_Server:Download

After the installation, your system will restart and will ask you several question about the configuration you want to apply:

- The system password;
- Your system name and domain name;
- Operation mode (Your server can act as a gateway or a simple server);
- The type of ethernet adapters that will be used by your server to communicate with the internal network and the Internet. (Typically, the server software will detect this information automatically) ;
- Configuration of your local network;
- Configuration of your external network (Only if the server acts as a gateway);
- Optional information.

Our server operational mode is just a simple server. The system name is sme and domain name is opensource.iut.

Here is the local network configuration:

- IP:172.16.3.65
- MASK: 255.255.255.192

#### **Configuration screen**

Once installed, you have to connect to the server-manager. The server manager is your control panel for administrating the SME. It can be accessed via a web browser from any client connected to the same local network using one of those URLs:

- https://www.yourdomain.xxx/server-manager
- https://ip-of-your-server/server-manager
- https://name-of-your-server/server-manager

As we used an external dns server, we had several names for accessing to our server (Idap.opensource.iut, sme.opensource.iut, mail.opensource.iut and ftp.opensource.iut).

Once connected on this web site, it will ask you to log in. The default user name for administrating the server is « admin » and the password is the one you entered during the installation.

Welcome to the server-manager console:

| SME Serve                   | r                                                                                                   |
|-----------------------------|----------------------------------------------------------------------------------------------------|
| admin@jackson.robs.homelinu | x.org ?                                                                                             |
| Collaboration               | Welcome to the server manager                                                                       |
| Users                       | Walcome to the SME Server. This software somes with ABSOLUTELY NO WARRANTY. Please disk here to     |
| Groups                      | view detailed support, warranty and licensing information.                                          |
| Quotas                      | To perform a system administration function, click one of the links in the menu on the left of your |
| Information have            | screen.                                                                                             |
| Information bays            |                                                                                                    |
| Administration              |                                                                                                    |
| Backup or restore           | SME Server 7.0rc2                                                                                   |
| View log files              | Copyright 1999-2006 Mitel Corporation                                                               |
| Mail log file analysis      | All rights reserved.                                                                                |
| Printer page log report     |                                                                                                    |
| Reboot or shutdown          |                                                                                                    |
| Security                    |                                                                                                    |
| Remote access               |                                                                                                    |
| Local networks              |                                                                                                    |
| Port forwarding             |                                                                                                    |
| Proxy settings              |                                                                                                    |
| Configuration               |                                                                                                    |
| Software installer          |                                                                                                    |
| Date and time               |                                                                                                    |
| Workgroup                   |                                                                                                    |
| Directory                   |                                                                                                    |
| Printers                    |                                                                                                    |
| Hostnames and addresses     |                                                                                                    |
| Domains                     |                                                                                                    |
| E-mail                      |                                                                                                    |
| Antivirus (ClamAV)          |                                                                                                    |
| Review configuration        | •                                                                                                   |

In this console, you can configure your server.

#### **Global configuration**

In the configuration panel of SME, you should firstly configure the Date, time, hostnames and addresses of the server and decides of who can access to the services proposed by the server.

All this stuff can be configured in:

- Configuration Date and Time;
- Configuration Hostnames and addresses;
- Security Local networks.

You can also configure SSH access to your server and other optional stuff in Security – Remote Access.

#### **Configuration and population of LDAP under SME**

You can't disable LDAP in sme. It's the core of the distribution so its always activated. You have several configuration settings in the section Configuration – Directory in the configuration screen.

| 😚 SME Server                                                                 |                                                                                                    |                                                                                                    |     |
|------------------------------------------------------------------------------|----------------------------------------------------------------------------------------------------|----------------------------------------------------------------------------------------------------|-----|
| admin@jackson.robs.homelinux.                                                | org                                                                                                    |                                                                                                    | ?   |
| Collaboration<br>Users<br>Groups<br>Quotas<br>Pseudonyms<br>Information bays | Change LDAP director<br>The LDAP server provides a networ<br>server, and can be accessed using<br>Communicator. Configure your LDA<br>389, and the server root parameter | <b>y settings</b><br>rk-available listing of the user accounts and groups on your<br>an LDAP client such as the Address Book feature in Netscape<br>AP client with the local IP address of your server, port number<br>er shown below. |     |
| Administration                                                               | Server root                                                                                                    | dc=robs,dc=homelinux,dc=org                                                                                                    |     |
| Backup or restore<br>View log files                                          | You can control access to your LDA network, and the public setting all                                                                                                   | NP directory: the private setting allows access only from your local<br>ows access from anywhere on the Internet.                                                                                                    |     |
| Mail log tile analysis<br>Drinter page log report                            | LDAP directory access                                                                                                    | Allow access only from local networks 💌                                                                                                    |     |
| Reboot or shutdown<br>Security<br>Remote access<br>Local networks            | These fields are the LDAP defaults<br>you will be prompted to enter all o<br>you set here will show up as defau<br>accounts.                                             | : for your organization. Whenever you create a new user account,<br>f these fields (they can be different for each user) but the values<br>lts. This is a convenience to make it faster to create user                                 |     |
| Port forwarding                                                              | Default depa <del>rt</del> ment                                                                                                    | Main                                                                                                    |     |
| Proxy settings                                                               | Default company                                                                                                    | XYZ Corporation                                                                                                    |     |
| Configuration                                                                | Default Street address                                                                                                    | 123 Main Street                                                                                                    |     |
| Software installer                                                           | Defects Cha                                                                                                    | Otherwa                                                                                                    |     |
| Date and time<br>Workgroup                                                   | Default City                                                                                                    |                                                                                                    |     |
| Directory                                                                    | Default Phone Number                                                                                                    | 555-5555                                                                                                    |     |
| Printers<br>Hostnames and addresses                                          | You can either leave existing user<br>users, or you can apply the above                                                                                                  | accounts as they are, using the above defaults only for new<br>defaults to all existing users as well.                                                                                                    |     |
| E-mail                                                                       | Existing users                                                                                                    | Leave as they are 💌                                                                                                    |     |
| Antivirus (ClamAV)                                                           |                                                                                                    |                                                                                                    |     |
| Review configuration                                                         |                                                                                                    |                                                                                                    | 1 I |
| Miscellaneous                                                                |                                                                                                    | Save                                                                                                    |     |
| Support and licensing                                                        |                                                                                                    |                                                                                                    | - 1 |
| Create starter web site                                                      | SME Server 7.0rc2<br>Convright 1999-2006 Mitel Corporation                                                                                                    | 10                                                                                                    | •   |

To populate the LDAP, you have to go in Collaboration – Users / Groups section. In these one you can create and manage groups of users or users in the LDAP directory.

For each group created, the sme distribution automatically creates one mail address that forwards received mails to all the members of this group. The format of this mail address is <u>"groupname"@"mycompany.xxx</u>".

For each account created, the SME distribution automatically creates three pseudonyms linked to this account. For example if I add an user "Julien Broi", three pseudonym are created:

- jbroi;
- julien.broi;
- julien\_broi.

The three pseudonyms are linked to the same user account so it shares the same data. Also, one mail address corresponding to each pseudo is created and they all end to the same mailbox.

Once the accounts are created, you have to set their own password for them to be activated.

There's a big problem with passwords storage. All the users information are stored in the LDAP while the passwords are stored in Samba. That's why we couldn't integrate the LDAP directory with Zimbra and other external servers where could use it.

#### **Configuration of Samba under SME**

To configure Samba, you have to go in the Configuration – Workgroup section of the configuration screen.

The configuration is really simple. You just have to define the your workgroup and activate the domain controller function. You can also activate one of the other options. We activated roaming profiles.

There is also the possibility to define quotas in Configuration – Quotas section

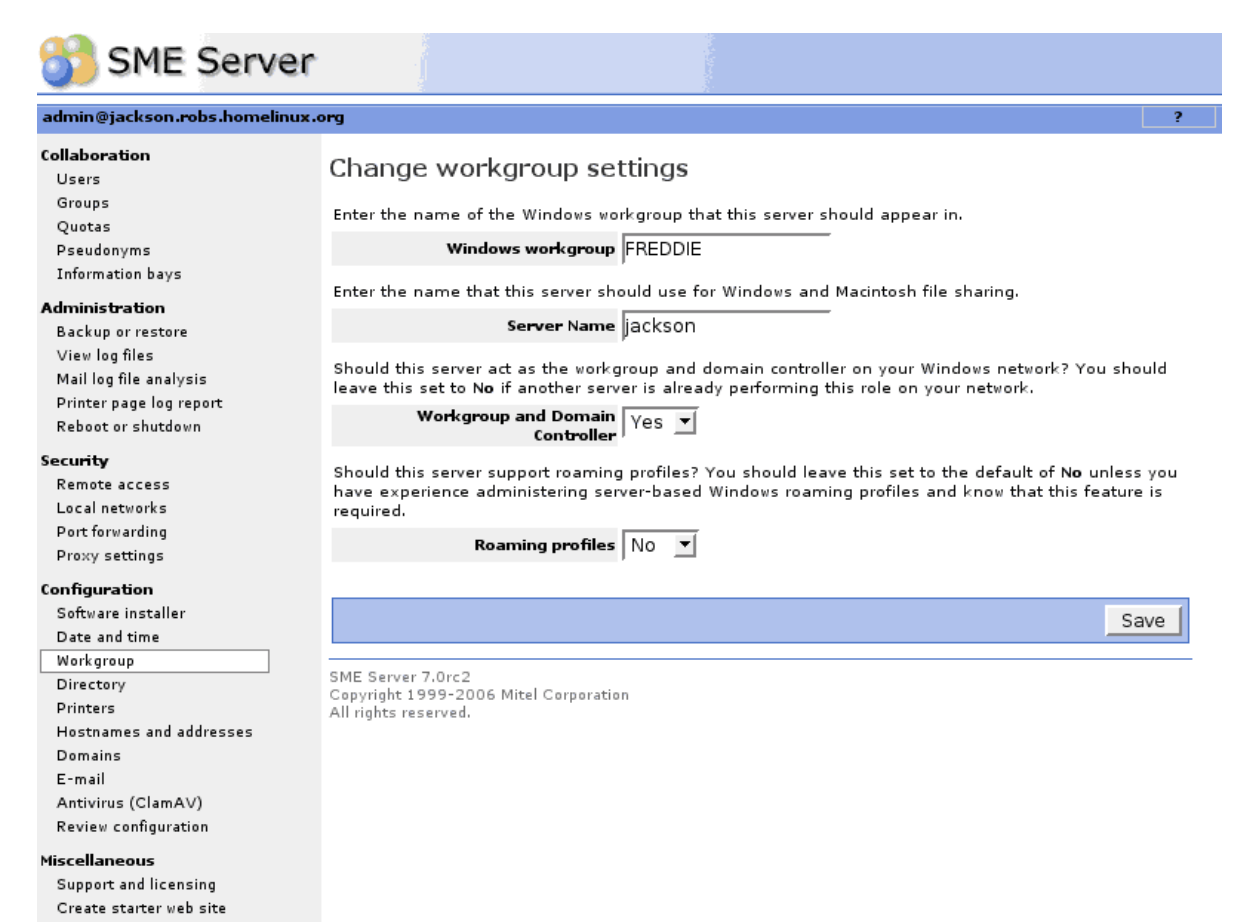

#### Configuration of Horde (mail) under SME

To configure the mail server you have to go in Configuration - E-mail section of the configuration screen. There are several parameters to take in account to configure your mail server.

To access to your mail, you can use or IMAP protocol or POP3. The difference between them is that POP3 download the mails on your computer. IMAP let them on the server. To send mail, you use another protocol called SMTP. Nowadays there is also another option to manage mails by a web interface in HTTP(S).

Here is the configuration screen:

| 😚 SME Server                                                        |                                                                                            |                  |
|---------------------------------------------------------------------|--------------------------------------------------------------------------------------------|------------------|
| admin@jackson.robs.homelinux.«                                      | rg                                                                                         | ?                |
| <b>Collaboration</b><br>Users                                       | E-mail settings                                                                            |                  |
| Groups<br>Quotas                                                    | POP3 server access Allow priva<br>IMAP server access Disabled                              | ate              |
| Pseudonyms<br>Information bays                                      | Webmail access Disabled                                                                    |                  |
| Administration<br>Backup or restore                                 |                                                                                            |                  |
| View log files<br>Mail log file analysis<br>Deister ande log report | Spam filtering Disabled<br>Spam filtering Disabled<br>Executable content blocking Disabled |                  |
| Reboot or shutdown                                                  | Change e-mail filtering settings                                                           |                  |
| Security<br>Remote access                                           | E-mail retrieval mode Standard                                                             | (SMTP)           |
| Local networks<br>Port forwarding                                   | SMTP authentication Allow SSM                                                              | TP (secure)      |
| Configuration                                                       | Change e-mail reception settings                                                           |                  |
| Software installer<br>Date and time                                 | Forwarding address for admin@ro<br>administrative notices                                  | bs.homelinux.org |
| Workgroup<br>Directory                                              | E-mail to unknown users Send to a<br>Address of internal mail server                       | dministrator     |
| Printers<br>Hostnames and addresses                                 | Address of Internet provider's<br>mail server                                              |                  |
| Domains<br>E-mail<br>Antivirus (ClamAV)<br>Review configuration     | Change e-mail delivery settings                                                            |                  |
| Miscellaneous<br>Support and licensing<br>Create starter web site   | SME Server 7.0rc2<br>Copyright 1999-2006 Mitel Corporation<br>All rights reserved.         |                  |

#### **Open Source Project**

First of all you have to configure the protocols you will use for accessing the mails (POP3 and IMAP). I advice you to configure them in secure public mode thus the mails you receive will be ciphered (POP3S and IMAPS).

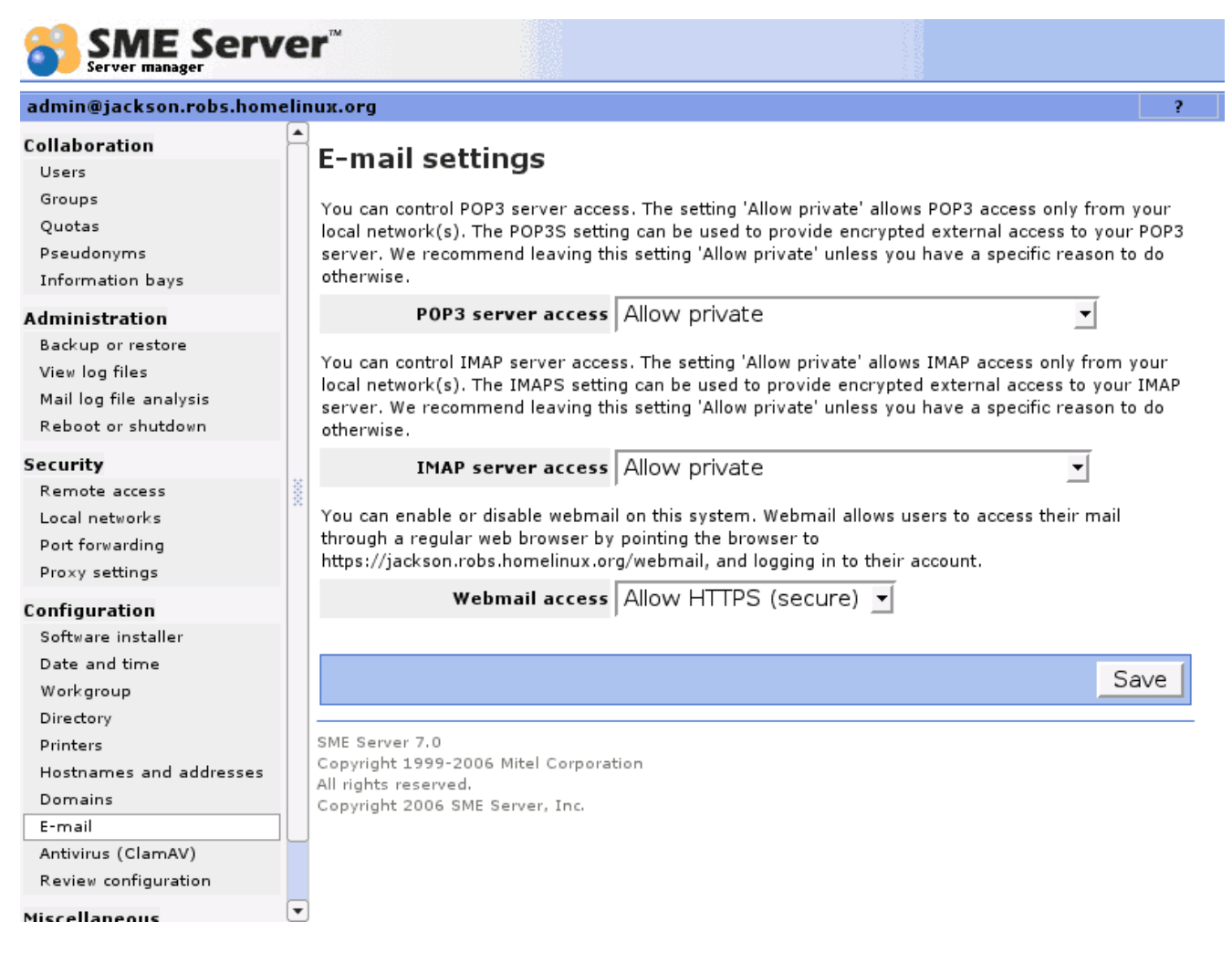

Then you also have to configure the protocol you will use for sending them (SMTP). I advice you to disable the SMTP Authentication to avoid the risk that an external user sends mails via your server.

Once those first configurations are done, the mail server is ready to work. You can also configure a web access via HTTP(S) (Horde) or add some filtering rules for the mail and such things like that but this is optional.

#### **Configuration of FTP under SME**

In our SME server it is possible to configure some file sharing services like for example FTP server.

To activate the FTP server you have to go in security-remote access and there configure the FTP parameters.

#### **Configuration of I-bays**

Information bays or also called I-bays is a powerful, easy and flexible mechanism that allow us to create information sharing sites.

It consist on folders shared on the network that can be reached with different technologies like FTP, SAMBA, etc ... This is a really attracting technology that developed for SME distribution.

For these I-bays is possible to configure several characteristics like the owner, permissions to access, the rights to write and read files and can configure passwords to access to these sites.

To configure this, you have to go in Collaboration – Information bays.

| <b>1</b>                                                                                                    |                                                                                                    |                                                                                                    |                                                                                                    |
|----------------------------------------------------------------------------------------------------|----------------------------------------------------------------------------------------------------|----------------------------------------------------------------------------------------------------|----------------------------------------------------------------------------------------------------|
| SME Server                                                                                                    |                                                                                                    |                                                                                                    |                                                                                                    |
| admin@jackson.robs.homelinux.org                                                                                                    |                                                                                                    |                                                                                                    | ?                                                                                                    |
| Collaboration<br>Users<br>Groups                                                                                                    | Create, modify, or remove i<br>Create or modify an i-bay                                                                    | -bays                                                                                                    |                                                                                                    |
| Pseudonyms<br>Information bays                                                                                                    | The information bay name should conta<br>should start with a lower-case letter. Fo<br>"3associates", "John Smith" and "Bus! | in only lower-case letters, numb<br>ir example "johnson", "intra", ar<br>Partner" are not. The name is lii | bers, periods, hyphens and underscores, and<br>nd "cust3.prj12" are all valid names, but<br>imited to 12 characters. |
| Administration                                                                                                    | Information bay name                                                                                                    |                                                                                                    |                                                                                                    |
| Backup or restore<br>View log files                                                                                                    | Description                                                                                                    |                                                                                                    |                                                                                                    |
| Mail log file analysis                                                                                                    | Group                                                                                                    | Admin                                                                                                    | •                                                                                                    |
| Printer page log report<br>Reboot or shutdown                                                                                                    | User access via file sharing or user ftp                                                                                    | Write = admin, Read = group                                                                                |                                                                                                    |
| Security                                                                                                    | Public access via web or anonymous<br>ftp                                                                                   | No access                                                                                                  | •                                                                                                    |
| Remote access<br>Local networks<br>Port forwarding                                                                                                    | Execution of dynamic content (CGI,<br>PHP, SSI)                                                                             | disabled 💌                                                                                                 |                                                                                                    |
| Proxy settings                                                                                                    |                                                                                                    |                                                                                                    | Add                                                                                                    |
| Configuration<br>Software installer<br>Date and time<br>Workgroup<br>Directory<br>Printers<br>Hostnames and addresses<br>Domains<br>E-mail<br>Antivirus (ClamAV)<br>Review configuration<br>Miscellaneous<br>Support and licensing<br>Create starter web site | SME Server 7.0rc2<br>Copyright 1999-2006 Mitel Corporation<br>All rights reserved.                                          | 1                                                                                                    |                                                                                                    |

# **Our configuration**

For concluding, here is our personal configuration of the SME.

Here are the networks that can benefits from the services offered by the server:

- 172.16..0.0/23
- 172.16.2.0/24
- 172.16.3.0/26
- 172.16.3.64/26

Here are the hostnames of our server:

- ftp.opensource.iut
- mail.opensource.iut
- sme.opensource.iut

The timeserver remained the default one.

After configuring the basis we created three groups of users in the LDAP directory(the LDAP configuration remained the default one):

- administrateurs (the administrators of the network);
- employee (the employees of the company);
- managers (the managers of the company).

Here is the table of the account we created, there user name and the group they are in:

| USERNAME                   | GROUP           |
|----------------------------|-----------------|
| Ahmed Altaher              | employee        |
| NikolaosStylianosAiginitis | employee        |
| Charles Vauvarin           | employee        |
| Denis Lubineau             | managers        |
| Julien Broi                | administrateurs |
| PawelPodhajski             | employee        |
| Pedro Fernandez Gonzalez   | administrateurs |
| ViniciusTinti              | employee        |

As we said before for each account, three pseudo and three mail addresses that are linked to this one were created automatically by sme. Here they are:

| ACCOUNT   | PSEUDO1                  | PSEUDO2                  |
|-----------|--------------------------|--------------------------|
| ahmeda    | ahmed.altaher            | ahmed_altaher            |
| nikolaosa | nikolaos.aiginitis       | nikolaos_agnitis         |
| charlesv  | charles.vauvarin         | charles_vauvarin         |
| denisl    | denis.lubineau           | denis_lubineau           |
| julienb   | julien.broi              | julien_broi              |
| pawelp    | pawel.podhajski          | pawel_podhajski          |
| pedrof    | pedro.fernandez.gonzalez | pedro_fernandez_gonzalez |
| viniciust | vinicius.tinti           | vinicius_tinti           |

## The mail addresses correspond to these pseudos ("pseudo@domain.xxx").

You have to notice also that for each group, one global mail address for referring to all the users of this one was automatically created by sme. There is also default users and pseudonyms like "admin",..

| NAME       | GROUP OWNER     | AUTHENTICATED FTP<br>ACCESS | ANONYMOUS FTP ACCESS    |
|------------|-----------------|-----------------------------|-------------------------|
| managing   | Managers        | Write: OWNER                | No access               |
|            |                 | Read: OWNER                 |                         |
| Projects   | Managers        | Write: OWNER                | Local network (password |
|            |                 | Read: ALL                   | needed)                 |
| Publicdir  | Managers        | Write: OWNER                | Everyone (no password   |
|            |                 | Read: ALL                   | needed)                 |
| sharepoint | Everyone        | Write: OWNER                | Local network (password |
|            |                 | Read: OWNER                 | needed)                 |
| Utilities  | administrateurs | Write: OWNER                | Local network (password |
|            |                 | Read: ALL                   | needed)                 |

We created several I-bays with different owners and rules for each one:

For samba, our workgroup name is OPENSOURCE and it acts like a windows domain controller. We also activated roaming profiles. When a users connects from everywhere, he is able to retrieve his own home directory and he mounts every I-BAYS that he can access to.

For Mail server we enabled POP3S, IMAPS and SMTP. We also configured a web access to the mails via HTTPS (Horde), spam and virus filtering.

For FTP in the global parameters, we allowed the access with or without password only from our LAN. The folders that are shared are the different I-bays and each I-bay has his own FTP parameters that must respect the global ones.

# Conclusion

Finally all the services that we wanted are not organized or setup as we planned but they are present in our network and most of them are working perfectly.

As conclusion we can say that in future projects we have to include in our risk analysis some solution for any eventual problem of collaboration between the technologies. We just thought separately about each technology but we forgot to think about their integration and the possible problems due to this.

# Proxy and Monitoring (Vinicius)

# **Proxy**

## Introduction

A proxy server an application server that intermediates services requests. A well known example is a web proxy. Instead of each client go direct to the web page we delegate this task for the proxy. The proxy will perform the http request and deliver the proper result to the requester. At the security point of view, this is interesting because this hides the final client (or some dangerous information) from the outside network. If the whole network uses the proxy, from the external point of view we just have one machine doing requests. Also, we have more control over all users. By using monitoring tools we have the ability to manage what the users are doing and further more. We can block or deny any unwanted connection and add credential level in some protocols. Finally, in some cases this proxy can perform cache operations saving transferred data. Another strange (but useful) way to use is to create a reversed proxy which will forward outside requests to the proper internal server.

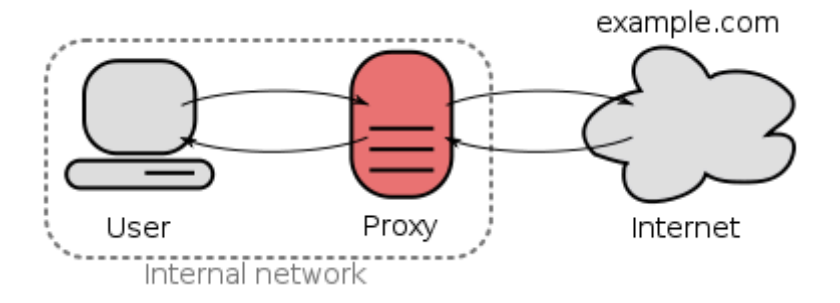

Internet proxy diagram from Wikipedia

#### **Technology and requirements**

Our technology used was Squid version 3. Squid is proxy server and a cache management system. It is mainly used for HTTP but can work in many protocols such as TSL, HTTPS and FTP. It is traditional free software under GPL license. There are some others less famous free proxies in the market, but this one for sure is the best option either by the documentation and community usage. It is also very easy and simple to install and configure. For these reasons we decide to use it in our project.

Our requirements are that the proxy could perform HTTP/HTTPS/FTP requests. It should integrate with an authentication service (especially with LDAP or SAMBA in our case). It should provide logging and monitoring tools. And finally it should have access list to limit and control the access.

# **Technical study**

As guest operating system we will use Debian Lenny that provides Squid3 and Squid (version 2.6). We decided to use the new version Squid3 because both have the same requirements that we need. So the newer version may have more chance to stay supported longer. The Squid has two basic operation modes: direct and transparent. "Direct" means that each client needs to be properly configured to use Squid as proxy. "Transparent" means that the client's requests will be captured and forwarded to the proxy. Using transparent proxy is easier because we do not need to change any

configuration in the clients, however it may lead to many protocol level errors. So to avoid these errors and also increase the security and stability we prefer to use the direct mode.

By default Squid enables a proxy cache which is the reason to run Squid in a dedicated machine. In some cases it requires a lot of IO operations that may make the machine slower. In general is difficult to reach this point with Squid but is a point to be taken in consideration. The rule is: if you have services that requires IO operations avoid to put them together with Squid (if it does have the cache enable).

For the ACLs we define very simple ones. One of them is that only the internal network is accepted by the proxy. This avoids external users from using the proxy as a reflector for an attack. Another ACL that we implemented in the beginning was the login over text file and after over LDAP. Therefore, proxy users must be in the internal network and also provide their credentials to access it. There are some programs in Squid that increase the security level of Squid and also provide standard templates and blacklists like DansGuardian and SquidGuard. They are interesting to be installed. As interesting as iCAP a content filtering protocol that is supported by Squid3.

> acl allowed\_networks src 172.16.0.0/16 acl to\_internal\_network dst 172.16.0.0/16 # Allow only internal network to use the proxy http\_access allow allowed\_networks http\_access deny all # External proxy configuration # Hide information about the client forwarded\_for off # Configure external proxy for the proxy cache\_peer www-cache.ujf-grenoble.fr 3128 0 no-query default # Force to use the university proxy (except for the internal network) never\_direct allow !to\_internal\_network

For monitoring Squid can provide verbose logs. But they are a hard to understand and my take time to infer something from it. A well know front end to these logs is Sarg. Sarg is basically a logger organizer for Squid. We want also to install it.

# **Configuration and explanation**

The Squid configurations files are provided in the directory /etc/squid3. The main file is squid.conf the others are backup files or standard files that you do not need to change. To start and stop Squid you need to use one of the following commands /etc/init.d/squid3 start|stop|reload|restart.

# **Problems and delays**

The installation was really easy as expected. This is interesting because it give us free time to work on the configuration. The first step was to clean and organize the configuration file that comes with huge (and useful) examples. After that we first block all access from the external network.

After, we start to use also authentication credentials over ACL. First we use a simple .htpasswd file and after we integrate it with LDAP and both worked properly. And also to increase the privacy we add an ACL that hides as information about the internal client. Everything was good before we move to the 152.77.65.192/26 network which is behind the university proxy. For that reason we need to add ACLs to Squid to saying to never try to perform requests by it. Instead of that, it should forward the requests for the proxy server. This makes our external network works but a problem arrive after. Squid was unable to perform HTTP requests for the inside network. The problem was solved by add an exception in Squid. If the destination address is the internal network you can perform by yourself the request.

Unfortunately, we did not have time to configure more important services like DansGuardian, SquidGuard, Sarg and iCAP.

#### **Modifications**

We can say that the progress was good but still missing important parts. The only modifications that we did were to remove DansGuardian, SquidGuard, Sarg and iCAP.

#### Conclusions

We can say that we archived many of our primary proposes but we did not have time for the secondary ones.

# **Monitoring**

#### Introduction

For providing a good quality once a service is established we need monitoring and logging tools. The main goal is to be proactive and have more knowledge about the problem. If the logging systems is working properly we can make a view from the exact moment of the problem and once detected we can start to study it. Instead of wait a problem happen again to start to debug is much better and fast to have a proper logging and monitoring system. For example with Nagios you can create monitoring tasks. From time to time Nagios will try to reach one service and perform tasks that will measure the service availability. You can cascade services and detect the impact that may arrive if this service is down. You can also be more proactive with Monit. Once the service is down Monit will try to restart it.

#### **Technology and requirements**

In our network, we want a system that could verify our server's availability and concentrate all this information. This will be useful to detect any problems inside our network and also measure the down and up time. This system need to work with as many devices as possible including: servers, desktops and network devices. Would be interesting having SNMP support. This protocol is found in many devices and it can be installed in standard machines. It is a simple way to gather and concentrate all information.

Would be interesting also if this monitoring tool could be active. As soon as a service go down it should try to turn it on again. Sometimes a service just goes down for a completely unknown reason or maybe we cannot avoid it. So if we have a proactive monitoring tool we can save time and increase the up time. Some of these monitoring tools can be very smart and even try more than one way to restart the service (always reporting their actions which will be studied after).

Finally, many services provide their own logging system. But all this logs are distributed among our devices. Would be much more interesting having a single point that concentrates all this information. This tool must connect or receive all logs information and store it. This will prevent problems with data loses and can also work as a backup log.

## **Technical study**

For monitoring we have about three different solutions that are not exactly for the same propose. They are Nagios, Cacti and Zabbix. Choosing between them is not easy, specially because many of them are hard to install properly and configure properly. To avoid losing time on it we will use a preinstalled distribution therefore we can concentrate in the "real" work. We chose Nagios because it fulfil our requirements with the exception of the pro-activity aspect (maybe there are plugins or scripting ways to do that but we will not use it).

We could use Monit for restarting broken services but we will only do it if we have time. So we will consider that at the moment we will not provide this feature in our network.

For log concentrating we decide to use a new product called Splunk. Splunk is a log concentrator with a build in search engine. This is simply an amazing idea. All your data is concentrated in one single point (that could be multiple) and you can perform queries on that. Moreover, it does not depend on your log format since it index plain text. There is also a possibility to do masks in your log that will help Splunk to index it in more organized way. Splunk can also listen in many different ways: text file, script, tcp or udp ports. So in our opinion, this is the best option for the concentrator.

#### **Problems and delays**

We installed everything fast but we did not configure all properly. We lose to much time in Splunk. In fact the problem was the syslog and rsyslog (logging services running on Linux) that were not forwarding properly the logs for Splunk. But if we could install Splunk in all machines it would work perfectly. Although, may be not suitable for every network.

Since we lost too much time we only configured Nagios to use pings to verify the services and we do not configured hierarchical services.

#### **Modifications**

Simple configuration only. We are not using all the resources of Nagios and we should use even more. Splunk proves its values.

#### Conclusions

Splunk and Nagios are good tools to monitor and log our network. The combination of both is better than use only one.

# **General schedule**

# **Original schedule**

| November 2010                                      |                                         | December 2010                             |                       | January 20    | 011                     |     |
|----------------------------------------------------|-----------------------------------------|-------------------------------------------|-----------------------|---------------|-------------------------|-----|
| Sem. 44, 11/1 Sem. 45, 11/8 Sem. 46, 11/15 Sem. 47 | 7, 11/22 Sem. 48, 11/29 Sem. 49, 12/6   | Sem. 50, 12/13 Sem. 51, 12/20 Sem. 52, 12 | /27 Sem. 1, 1/3       | Sem. 2, 1/10  | Sem. 3, 1/17 Sem. 4, 1/ | /24 |
| Monitoring / Logs                                  |                                         |                                           |                       |               |                         |     |
| Test and partial configuration of Squid3 1 semain  | ne ?                                    |                                           |                       |               |                         |     |
| Decision between Splunk and N                      | Nagios 1 semaine ?                      |                                           |                       |               |                         |     |
| Fu                                                 | ull configuration of Squid3 1 semaine ? |                                           |                       |               |                         |     |
|                                                    | Full configuration of Splunk/Nagios     | 1 semaine ?                               |                       |               |                         |     |
|                                                    |                                         | Full configuration of Splunk/Nagios Part  | 1 semaine ?           |               |                         |     |
|                                                    |                                         | Configuration o                           | f all network devices | 1 semaine ?   |                         |     |
|                                                    |                                         |                                           |                       | Security Test | 2 semaines ?            | )   |

#### **Final Schedule**

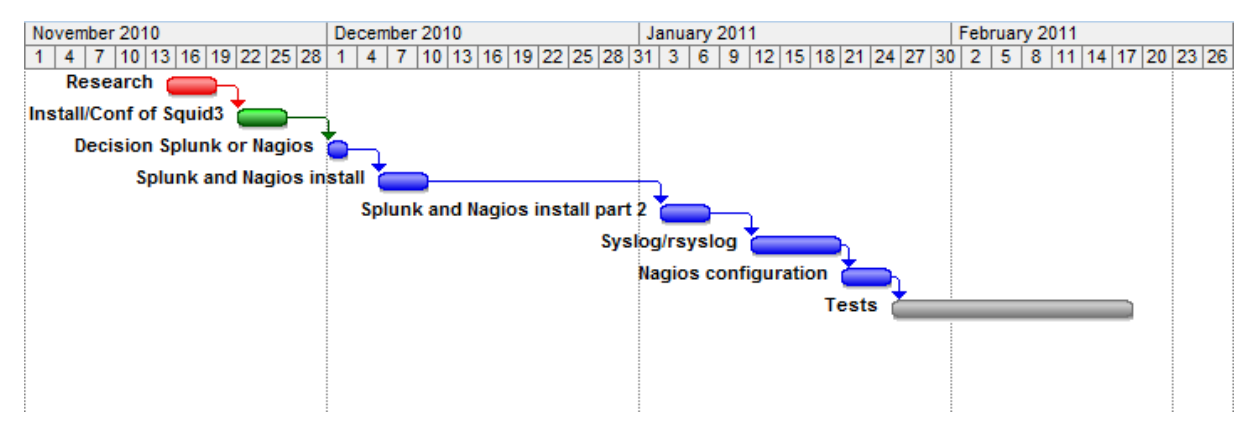

# Wifi And Radius (Ahmed and Nikolaos - Stylianos)

# Introduction

Our tasks include both of WLAN and RADIUS technologies deployment and testing, hence that we use wireless fidelity (Wi-Fi 802.11) standards especially mobility options to give users free work space taking in mind security constraints and procedures.

For security reasons RADIUS authentication will be the best choice to authorize users depending on login database, rights and permissions which is AAA mechanism. Technically 1645 and 1646 UDP ports used to communicate between authenticator and authentication server in Cisco networks, so it's feasible to achieve our security task with this technique.

In this document we prepare the initiation phase regarding our subtasks that depend on other subtasks as subgroups, as a result integration will require compatibility constraints such us hardware configuration or software settings. We set our objectives towards the project requirements and specifications which are very important to reach the security target within available components.

# **Objectives**

- Design and deploy a wireless LAN access infrastructure.
- Allow mobility of users in specified area.
- Secure WLAN by using AAA methodology.
- Using database authentication such as LDAP to increase security.

| Component                  | Model description                      | Quantity |
|----------------------------|----------------------------------------|----------|
| Wireless Access Point      | Cisco Aironet 1242AG /1200AG           | 2        |
| Wireless Access Controller | Cisco 2106                             | 1        |
| Switch                     | Cisco 2960                             | 1        |
| RADIUS Server              | Computer configured to run Free RADIUS | 1        |
| LDAP Access                | Preconfigured LDAP Server              | 1        |

#### Feasibility:

The project (subtasks) is feasible from economic and technical dimensions. In this phase we consider the availability of solutions and their costs according to our requirements and time.

#### **Constraints:**

- Hardware limited options.
- Time milestones.
- Open source technologies.
- Security considerations.

**Risks**:

- Lake of knowledge.
- Other dependent tasks delay.
- Software compatibility problems.
- Hardware configuration problems.

# Wifi Part (Ahmed)

### Networking diagram

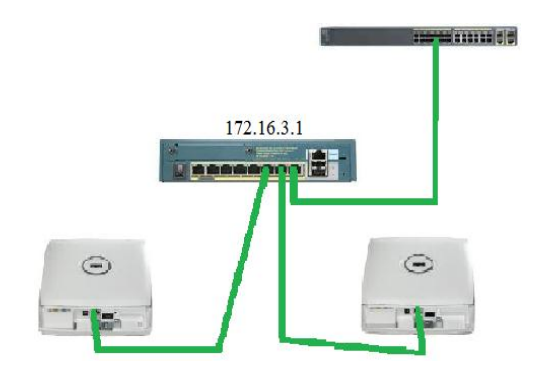

#### **Executing the task:**

The following steps explain my task to deploy the Wireless connection:

- Interconnect both of wireless access points to the wireless controller (ports 2 and 3) which connected to the switch (port 1 to port 8).
- Configuring the controller (172.16.3.1) to broadcast 2 SSIDs which are OSADMIN and OSCLIENT.
- configuring the interfaces as following

| SSID     | VLAN   | Controller VLAN | DHCP Range                 | Gateway      |
|----------|--------|-----------------|----------------------------|--------------|
| OSADMIN  | VLAN 3 | Management      | 172.16.3.2-172.16.3.61/26  | 172.16.3.62  |
| OSCLIENT | VLAN 2 | VLAN 2          | 172.16.2.2-172.16.2.253/24 | 172.16.2.254 |

#### Wireless site survey:

The survey was done by Ekahau HeatMapper tool, and experimentally survey used to check the following parameters

- Wireless coverage.
- Data rates.
- Network capacity.
- Roaming capability

My experiment involved running simple tests to determine the presence of radio frequency interference and identify optimum installation locations for access points, but in my opinion was not complete because our deployment needs a real example to fix the location of the access points to determine an effective range boundary, also I did not try the walk-testing and auditing of our existing wireless network.

# Radius (Nikolaos - Stylianos)

# Introduction

In the following pages we will discover the world of wireless security by implementing a network with one CISCO controller, two lightweight Access Points and a RADIUS server.

Specifically we will provide all the required information in order to configure the RADIUS server in RedHat distribution. The authentication method we will use EAP-TLS with **AES** data encryption.

# **Basic Requirements**

Hardware and Software needed:

PC with at least 256MB RAM and one NIC, we use Intel (suggested)

This PC will be used to install CentOS 5.5 and will be the PC with the RADIUS server.

Two configured CISCO Access Points (Reference WiFi part)

- PC with at least 256MB RAM and installed CentOS that will be used for our Certificate Authority. (optional)
- Windows XP Client with wireless network card.(optional)
- Linux client with wireless network card. (optional)
- MAC client with wireless network card .(optional)
- Wireshark (optional)

# What is RADIUS Server ?

Remote Authentication Dial In User Service (RADIUS) is a networking protocol that provides centralized Authentication, Authorization, and Accounting (AAA) management for computers to connect and use a network service. The main functions of a RADIUS server is to authenticate users or devices before granting them access to a network, to authorize those users or devices for certain network services and to account for usage of those services.

# Scope

Our main goal is to implement a secure-flexible way to authenticate the users in our wireless network. In the beginning our planning was to have a database to store user names and passwords which would communicate with the RADIUS server so we could authenticate the users. This database was planned to be an LDAP database.

As its show to the first figure we would start with the configuration of the controller and the access points(Reference WiFi part).Then we would configure the FreeRadius server for two weeks (28<sup>th</sup> November until 12<sup>th</sup> December ) and after the Christmas holidays we would adapt the LDAP server that our colleagues configured for one week (1<sup>st</sup> to 9<sup>th</sup> January).Finally we have the testing period for one week (10<sup>th</sup> to 17<sup>th</sup> of January).

#### **Open Source Project**

As we studied in depth the Security authentication protocols we decided to use one of the most secure method for our network. This decision changed our project schedule. The new plan is shown in the second image.

| Task Name                  | Duration | Start        | Finish       | Predecessors | FIS | Nov 21. '10<br>SMTWTF                  | Nov 28. '10<br>S S M T W T F | Dec 5, 10 | Dec 12.'10     | Dec 19.11 | 0 Dec 26.11 | ) Jan 2. "<br>/ T F S S M T | 1 Jan 9. '11<br>W T F S S M T W |
|----------------------------|----------|--------------|--------------|--------------|-----|----------------------------------------|------------------------------|-----------|----------------|-----------|-------------|-----------------------------|---------------------------------|
|                            |          |              |              |              |     |                                        |                              |           |                |           |             |                             |                                 |
|                            |          |              |              |              | _   |                                        |                              |           |                |           |             |                             |                                 |
| AP & Controllers Deploying | 10 days? | Mon 11/22/10 | Fri 12/3/10  |              |     | (iiiiiiiiiiiiiiiiiiiiiiiiiiiiiiiiiiiii |                              | •         |                |           |             |                             |                                 |
| Site Survey & Installation | 5 days?  | Mon 11/22/10 | Fri 11/26/10 |              |     |                                        | +                            |           |                | 1         |             |                             |                                 |
| Configuration testing      | 5 days?  | Mon 11/29/10 | Fri 12/3/10  | 5            |     |                                        | <b>t</b>                     | •         |                |           |             |                             |                                 |
| RADIUS                     | 10 days? | Mon 12/6/10  | Fri 12/17/10 |              |     |                                        |                              |           |                | _         |             |                             |                                 |
| installation Configuration | 5 days?  | Mon 12/6/10  | Fri 12/10/10 | 6            |     |                                        |                              | t         | <b>-</b>       |           |             |                             |                                 |
| Testing                    | 5 days?  | Mon 12/13/10 | Fri 12/17/10 | 9            |     |                                        |                              |           | -              | -         |             |                             |                                 |
| LDAP                       | 10 days? | Mon 1/3/11   | Fri 1/14/11  |              |     |                                        |                              |           |                |           |             |                             |                                 |
| Configuration              | 5 days?  | Mon 1/3/11   | Fri 1/7/11   |              | -   |                                        |                              |           | and the second |           |             | _                           | <b></b>                         |
| Testing                    | 5 days?  | Mon 1/10/11  | Fri 1/14/11  | 13           | -   |                                        |                              |           |                |           |             |                             |                                 |

| ID | 0   | Task Name                  | Duration | Start        | Finish       | Predecessors | Nov 21, '10 Nov 28, '10 Dec 5, '10 Dec 12, '10 Dec 19, '10 SISIMITIWITIFISISIMITIWITIFISISIMITIWITIFISISIMITIWI | Dec 26. 10 Jan 2. 11 Jan 9. 11 |
|----|-----|----------------------------|----------|--------------|--------------|--------------|----------------------------------------------------------------------------------------------------|--------------------------------|
| 1  |     |                            |          |              |              |              |                                                                                                    |                                |
| 2  | 1   |                            |          |              |              | -            |                                                                                                    |                                |
| 3  |     |                            |          |              |              | -            |                                                                                                    |                                |
| 4  | -   | AP & Controllers Deploying | 10 days? | Mon 11/22/10 | Fri 12/3/10  |              |                                                                                                    |                                |
| 5  | H   | Site Survey & Installation | 5 days?  | Mon 11/22/10 | Fri 11/26/10 |              |                                                                                                    |                                |
| 6  | TH  | Configuration testing      | 5 days?  | Mon 11/29/10 | Fri 12/3/10  | 5            |                                                                                                    |                                |
| 7  | 1   |                            |          |              |              |              |                                                                                                    |                                |
| 8  | =   | RADIUS                     | 10 days? | Mon 12/6/10  | Fri 12/17/10 |              |                                                                                                    |                                |
| 9  | 1   | Installation Configuration | 5 days?  | Mon 12/6/10  | Fri 12/10/10 | 6            |                                                                                                    |                                |
| 10 | T   | Testing                    | 5 days?  | Mon 12/13/10 | Fri 12/17/10 | 9            |                                                                                                    |                                |
| 11 | 1   |                            |          |              |              | -            |                                                                                                    |                                |
| 12 | 1   | OpenSSL                    |          |              |              |              |                                                                                                    |                                |
| 13 | THE | Configuration              | 5 days?  | Mon 1/3/11   | Fri 1/7/11   |              |                                                                                                    |                                |
| 14 | -   | Testing                    | 5 days?  | Mon 1/10/11  | Fri 1/14/11  | 13           |                                                                                                    |                                |

So now that we eliminate the LDAP variable we will use this time for testing and improving our system. Also this time can be used for the future problem that occur. These problems are caused by OpenSSL and we spent a lot of time to solve them as sawn in the above figure(2 weeks from 2<sup>nd</sup> of January to 15<sup>th</sup> of January).

# **Risk Analysis**

The first risk that we faced was the choice of our server :

| Software      | Cost      | Implementation | Interest  | Choice |
|---------------|-----------|----------------|-----------|--------|
| Cisco ACS     | Shareware | No Experience  | No        |        |
| Microsoft IAS | Shareware | No Experience  | No        |        |
| Funk          | Shareware | No Experience  | No        |        |
| Radiator      | Shareware | No Experience  | No        |        |
| FreeRadius    | Freeware  | No Experience  | Yes (BIG) | 1st    |
| OpenRadius    | Freeware  | No Experience  | Yes       | 2nd    |
| Cistron       | Freeware  | No Experience  | Yes       | 3rd    |

# Why FreeRadius ?

Before choosing FreeRadius we took in consideration reliable sources of information basically on the internet (big sites with many positive feedbacks like Wikipedia, LinuxForums etc) and we realized that FreeRadius meets all the requirements for our project.

Some other big competitors in the field are :

- Cistron RADIUS: Mature, Stable, Works well, not modular, has a client (no library through).
- OpenRADIUS: offers more flexibility than Cistron in the dictionary and policies, has a language-independent FastCGI-like module interface. Has no client library either, supports large numbers of concurrent requests, redundant target servers, and on the fly PAP and CHAP password encoding.
- FreeRadius: Supports a huge number of modules, is the new standard, widely used, comes with client (no library AFAIK).Supports OpenLDAP that we could use in our project and because of the fact that is widely used we can find support on the internet for the problems what will occur during its installation. We can test the server without having a client with the radclient and the radtest commands. Specially the Radclient can send arbitrary RADIUS packets to a RADIUS server, then shows the reply. It can be used to test changes we made in the configuration of the radius server, or it can be used to monitor if a radius server is up. Remarkable the Radtest provides a simple but interesting tool for testing the FreeRADIUS server by querying it directly with requests.

Last reason to choose this software is that we use it also in our Institute so we can have support from experienced people in this field.

The second risk was the choice of the Authentication method:

Extensible Authentication Protocol (EAP) is a universal authentication framework frequently used in wireless networks and point to point connections. The EAP protocol is most often used in wireless LAN networks but it can be used for wired LAN authentication also. The EAP have many sub-types, such as: EAP-MD5 EAP-PEAP,EAP-SIM,EAP-TLS,EAP-TTLS,EAP-AKA,EAP-IKEv2,EAP-FAST, etc. The EAP protocol that we will use in our project is EAP-TLS. It is one of the most reliable types of EAP. EAP-TLS is the original standard wireless LAN EAP authentication protocol. It is considered one of the most secure EAP standards available and is universally supported by all manufacturers of wireless LAN hardware and software including Microsoft. The requirement for a client-side certificate gives EAP-TLS its authentication strength. This client-side certificate can be in a smart card or in another physical data storage, this is very safe cause the attacker will need this certificate also and not only the username and the password of the victim. And if the attacker steal the victims smart card then he will notice it (cause its something physical) and will ask for different certificate.

Bellow we can see a table with more details of all the authentication methods compare to the implementation risk (Deployment Difficulty).

| Method       | Description of Most Common<br>Implementation                                                   | Authentication<br>Attributes     | WEP Key<br>Generated? | Deployment<br>Difficulty                         | Wireless Security                                                                       |
|--------------|------------------------------------------------------------------------------------------------|----------------------------------|-----------------------|--------------------------------------------------|-----------------------------------------------------------------------------------------|
| EAP-MD5      | Challenge-based password<br>authentication                                                     | One-way                          | NO                    | Easy                                             | Poor                                                                                    |
| LEAP         | Username/hashed password<br>authentication                                                     | Mutual                           | YES                   | Easy                                             | Good, if strong passwords are used                                                      |
| EAP-TLS      | Certificate-based two-way<br>authentication                                                    | Mutual                           | YES                   | Hard                                             | Best                                                                                    |
| TTLS or PEAP | Server authentication via<br>certificates; client via other method                             | Mutual;<br>identity hiding (opt) | YES                   | Moderate                                         | Better                                                                                  |
| EAP-FAST     | Mutual authentication using a<br>'PAC', second client authentication<br>via another EAP method | Mutual;<br>Identity hiding       | YES                   | Easy to<br>moderate,<br>depending on<br>security | Better than LEAP; can be comparable<br>to PEAP and TTLS with manual PAC<br>distribution |

"Source: Interopnet Labs, Spectrum Security Initiative May 2005 "

Regardless the high risk, we needed to keep to our scope which is strong security to our network, so we started working on EAP-TLS method.

# **Technical Approach**

We needed to understand the co-operation between the Controller and the radius server itself. In order to succeed this, we used first a simple Access Point to connect our users.

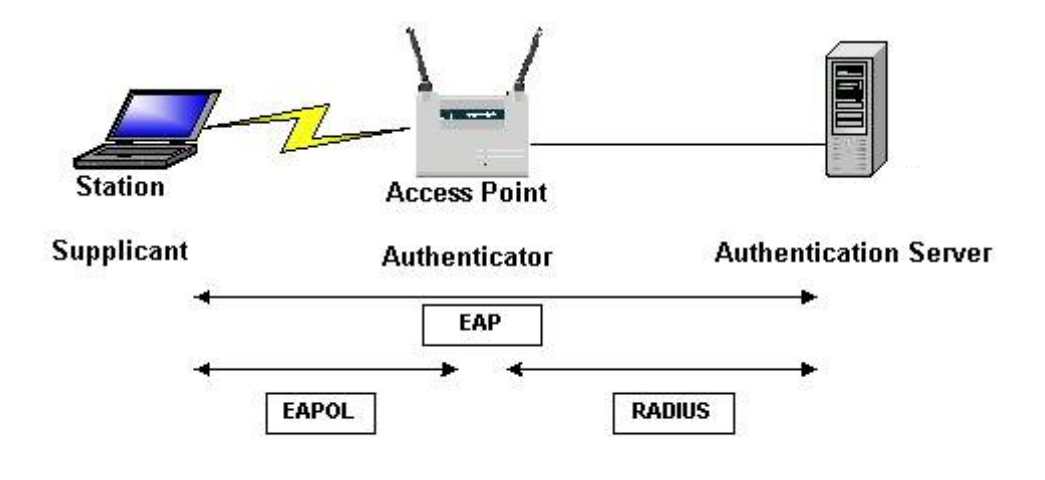

"Source: http://www.google.gr/imgres?imgurl=http://www.interlinknetworks.com"

The first authentication method we used was EAP-MD5.It is the simplest method for connecting users because it only provides authentication of the EAP peer to the EAP server but not mutual authentication. So its vulnerable to man the middle attacks.

The second step was to configure the Radius server using EAP-PEAP. In this method a user name and a password is required which is provided from a database. In our case the database is a simple text file, but as an extension can be an SQL server or an LDAP.

We can see below in details the negotiation between the server and the Access Point for this method

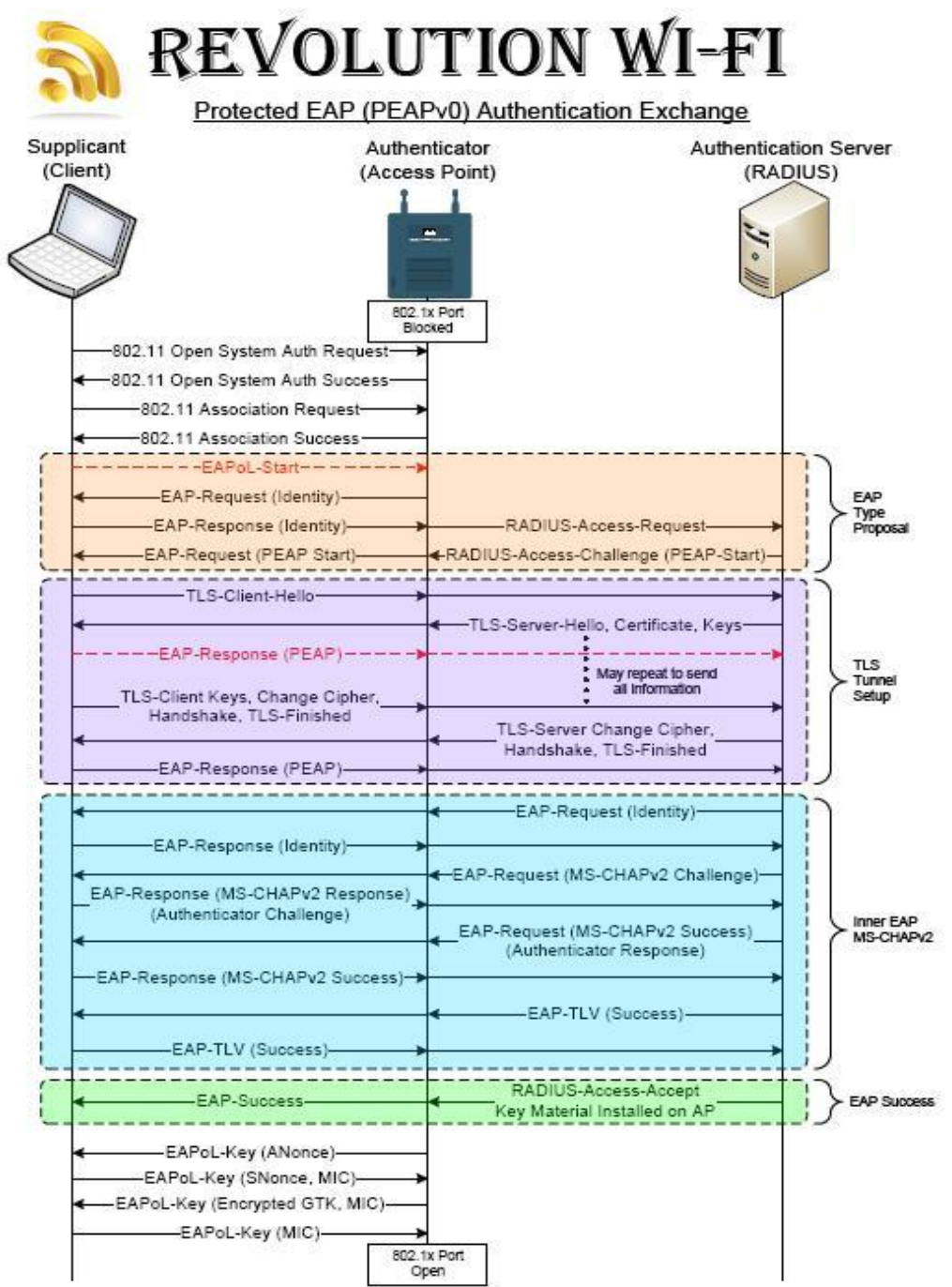

"Source: http://www.h3c.com/portal/Technical\_Support\_\_\_Documents/Technical\_Documents"

After succeeding it we tried our main goal, which is EAP-TLS. In this method clients are authenticated only with certificates. The certificates are created and distributed by a Certificate Authority (CA). Each user has its own unique certificate. No need of database is required and this is the reason that we did not implement the LDAP server in our infrastructure. The last method was working but under certain circumstances which are explained in details at chapter, problems.

#### **Open Source Project**

Below we can see the negotiation between the access point and the server.

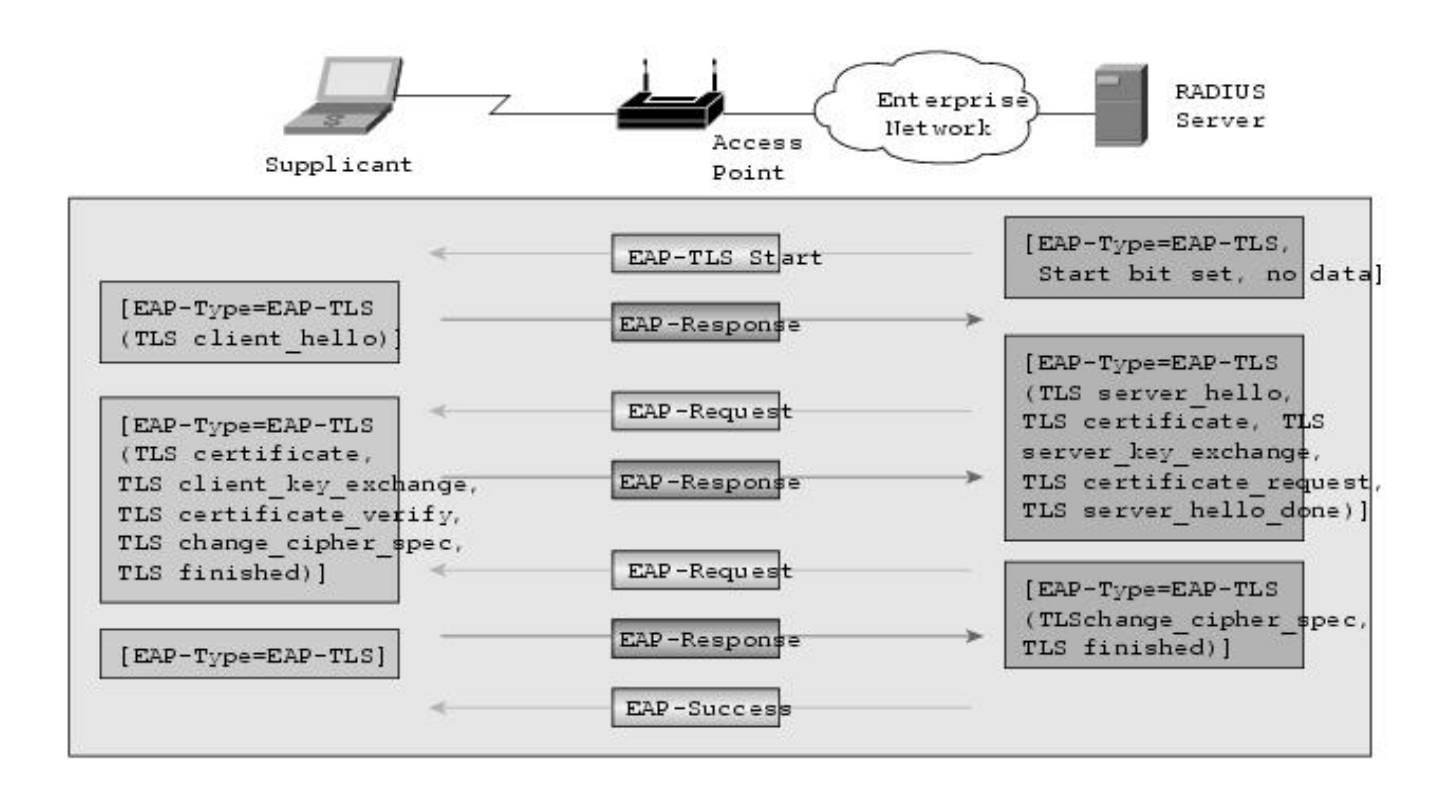

"Source : http://www.cisco.com/en/US/products/sw/secursw"

So after the preparation it was easier to combine the controller with the Radius Server because we had clear view of all the authentication methods from a simple network.

We used the CISCO controller. The controller is now the only client of the server and the users are the supplicants. So, when the users (supplicants) are trying to connect to our wireless networks the controller sends a request to the server and the server takes the decision if the user is holding the right certificate or not. If the certificate matches with the same CA of the certificate of the server and the controller then the user is authenticated and he is moved to the VLAN that he is permitted to go, if not, his requests are being rejected. Once the users are authenticated the data can be encrypted with different methods such as TKIP and AES, we have chose to use AES.

Below is our topology with one Access Point :

#### **Open Source Project**

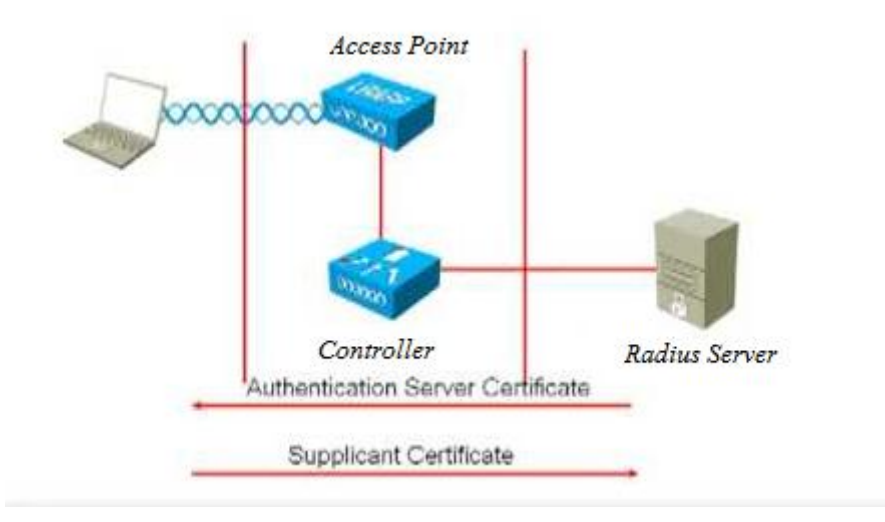

"Source : http://www.howtoforge.com/wifi-authentication-accounting-with-freeradius-on-centos5"

# Why AES?

The two main methods to cipher the data after the authentication of the users in a wireless network is TKIP (Temporal Key Integrity Protocol) and AES (Advanced Encryption Standard). The TKIP method is vulnerable to many similar attacks as the WEP key. As it is known a WEP key can be easily obtained with simple programs (Aircrack, AirSnot, etc) in a rather short period of time. So its not secure for our network.

On the other hand AES is a more advanced method that is nearly impossible to be hacked. The strong point of the encryption is the way that the algorithm is build. There are several mathematic functions (shift-mix rows, round key, etc.) between different blocks of numbers. This makes it very hard for decrypting the messages and specially when we use 128,192 or 256 bits for each block size. Its not a coincidence that the USA army uses this algorithm for exchanging top secret data.

# Why OpenSSL?

OpenSSL is an open source solution of using SSL and TLS protocols. It supports many different cryptographic algorithms DES, Blowfish, Camellia, SEED, AES and many other.

This is the reason that we use this tool to Create our Certificate authority. The type of the certificates is X.509

# **X.509**

X.509 is a certificate format that the valuator is always a Certificate Authority but in PGP format anyone can be the valuator accept in some cases(hieratical structure supported certificates)

The data that these certificates contain are:

- The version of X.509
- The certificate owner public key
- The certificate owner unique identifier
- The serial number of the certificate

- The valid period of the certificate
- The name of the Certificate Authority
- The digital signature of the certificate provider (CA)
- The algorithm of the signature of CA

An example is given bellow :

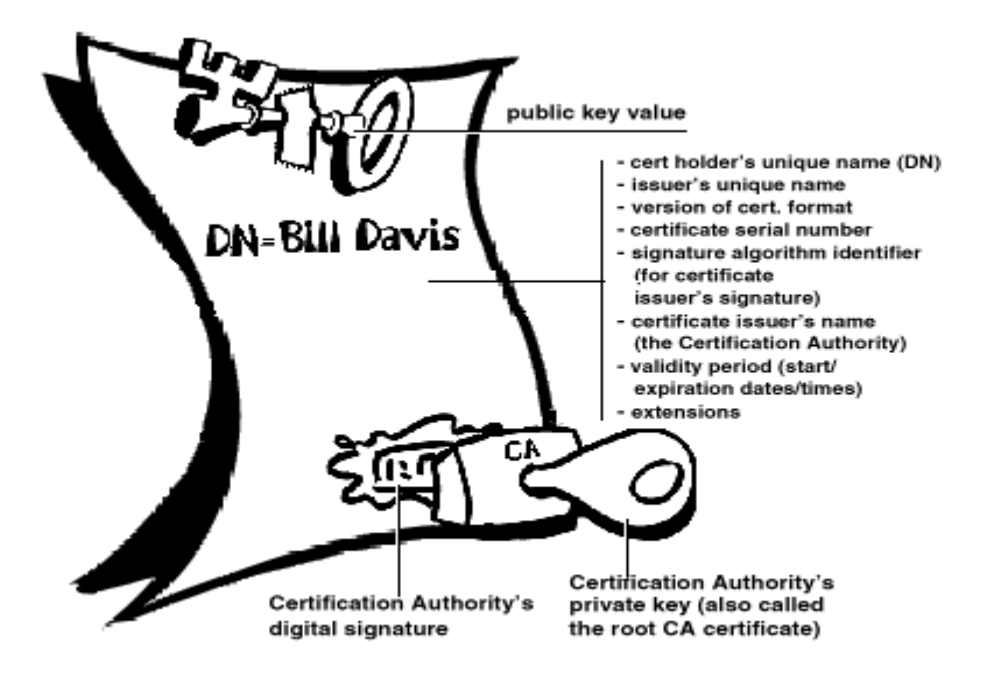

"Source : http://www.pgpi.org/doc/pgpintro/#p10"

# **Technical study**

In the beginning we studied in deep the configuration files of the radius server radius.conf, eap.conf, users, clients.conf which are in the directory /etc/raddb/ for all the authentication methods we referred before. After that in order to implement the EAP-TLS method, as its written before we need certificates by a Certificate Authority. This certificate Authority can be in the same computer that the Radius is running or in a different machine. For security reasons we have the Certificate authority in a different machine for our project, because this CA its responsible for all the certificates in our network. In an ideal network the philosophy of Public Key infrastructure (PKI) is followed, one CA for all the network.

# **Step By Step Configuration**

#### RADIUS

All the following commands should be written in the terminal window :

yum search freeradius #search for the latest version of FreeRadius. yum install freeradius x.x.x.x #type the version to install it in your machine.

```
gedit /etc/raddb/eap.conf &
```

Edit in the file the following lines:

default eap type = tls tls { # # These is used to simplify later configurations. certdir = \${confdir}/certs cadir = \${confdir}/certs private key password = \*\*\*R4D1U5P455W0rd\*\*\* #use your own #password private key file = /etc/pki/certificates/server\_key.pem # If Private key & Certificate are located in # the same file, then private key file & # certificate file must contain the same file # name. # If CA file (below) is not used, then the certificate file below MUST include not only the server certificate, but ALSO all # of the CA certificates used to sign the # server certificate. certificate file = /etc/pki/certificates/server keycert.pem # Trusted Root CA list # ALL of the CA's in this list will be trusted #to issue client certificates for authentication. # In general, you should use self-signed # certificates for 802.1x (EAP) authentication. In that case, this CA file should contain # # \*one\* CA certificate. # This parameter is used only for EAP-TLS, #when you issue client certificates. If you do #not use client certificates, and you do not want # to permit EAP-TLS authentication, then delete # this configuration item. CA file = /etc/pki/certificates/ server cert.pem # # For DH cipher suites to work, you have to run OpenSSL to create the DH file first: # # openssl dhparam -out certs/dh 1024 #very # important command dh file = \${certdir}/dh random file = \${certdir}/random fragment size = 1024 # uncomment this include length = yes # uncomment this check crl = **no** 

Now we have to edit the clients.conf so we type :

gedit /etc/raddb/clients.conf &

```
client 172.16.3.1 {
    secret = ***J0s3PH_F0UR13R_Gr3n0BLe_1UT_R&T*** #strong password
    shortname = cisco
    nastype = other
}
```

Note that this IP (172.16.3.1) is the IP of our client, which means that is the IP of the CISCO controller. The secret that we put here must be very strong because is the shared secret !

The next step is to make the certificates by using OpenSSL :

We type:

```
yum search openssl #search for the latest version of OpenSSL
yum install opensslx.x.x.x #type the version to install it in your machine
```

At the /etc/pki/tls/openssl.cnf We put the parameters that our Certificate Authority will have and we set them as default. With this way we only put the parameters only once, and we do not have to fill them again every time we create a new certificate.

```
# req extensions = v3 req # The extensions to add to a certificate request
[ req distinguished name ]
countryName_default
countryName_min
countryName_max
stateOrProvince
countryName
                                    = Country Name (2 letter code)
                                    = fr
                                   = 2
                                   = 2
countryName_max- 2stateOrProvinceName= State or Province Name (full name)
stateOrProvinceName_default = isere
localityName = Locality Name (eg, city)
localityName_default = grenoble
0.organizationName = Organization Name (eg, company)
0.organizationName_default = iut
# we can do this but it is not needed normally :-)
#1.organizationName = Second Organization Name (eg, company)
#1.organizationName_default = World Wide Web Pty Ltd
organizationalUnitName = Organizational Unit Name (eg, section)
organizationalUnitName default = rt
commonName_default
commonName_max
emailAddress
                                   = radius.opensource.iut
                                   = radius.opensource.iut
                                   = 64
                                   = Email Address
emailAddress max
                                   = 64
```

In order to use the XPextensions we have to create the following file from which we have to extract the proper information each time. These extensions are very useful for clients that using Windows operating system.

So type :

gedit #put the below variables and save the file in /etc/pki/tls/ with name xpextensions

[ xpclient\_ext] extendedKeyUsage = 1.3.6.1.5.5.7.3.2

[ xpserver\_ext ]

extendedKeyUsage = 1.3.6.1.5.5.7.3.1

```
We need a new CA so we type (root certificate):
cd /etc/pki/tls/misc
./CA -newreq
```

We are just pressing enter because we already put the variables of our CA before in openssl.cnf

Make the directory "certificates" in the pki folder and copy the produced cacert.pem

Now we have to make a server certificate signing request :

```
$ openssl req -new -nodes -keyout server_key.pem -out server_req.pem -days
365 -config ./openssl.cnf
```

Now we can sign the server certificate request we created above, type :

```
$ openssl ca -config ./openssl.cnf \
-policy policy_anything -out server_cert.pem \
-extensions xpserver_ext -extfile ./xpextensions \
-infiles ./server_req.pem
```

Copy the signed certificate to the same directory that we configured the eap.conf to check for the certificate, which in our case is /etc/pki/certificates/server keycert.pem

We need also certificates for each client, the procedure is the same also for the supplicants with only one difference. On the non Windows clients we have to edit the certificate and erase everything that is above the phrase : ------BEGIN CERTIFICATE------

And this is happening because the xpextensions are only needed when we deal with Microsoft.

Creating the client certificate (CISCO Controller) :

```
$ openssl req -new -keyout client_key.pem \
-out client_req.pem -days 365 -config ./openssl.cnf
```

#### We sign the certificate:

```
$ openssl ca -config ./openssl.cnf \
-policy policy_anything -out client_cert.pem \
-infiles ./client_req.pem
```

Now let's consider one supplicant with windows XP:

\$ openssl req -new -keyout user1\_key.pem \
-out user1\_req.pem -days 365 -config ./openssl.cnf
\$ openssl ca -config ./openssl.cnf \

```
-policy policy_anything -out user1_cert.pem \
-extensions xpclient_ext -extfile ./xpextensions \
-infiles ./user1_req.pem
```

We have to add the following command for converting the certificate to PKCS12-format file:

```
openssl pkcs12 -export -in user1_cert.pem \
-inkey user1 key.pem -out user1 cert.p12 -clcerts
```

Finally we are ready to distribute our certificates to the supplicants. The safest way to do it is with a physical method such at USB flash drives or smartcards.

#### **Problems - Project management- Delays**

The problems we encountered were many. The most important are the following :

Transforming the radius configuration files for each method separately. Specially when using the EAP-TLS method. The compatibility of the certificates for the users. The structure of the certificates changes for different operating systems. For example if we have a users that wants to connect to our network with windows (XP,Vista,7) we need to provide him different certificate than the one that uses Linux. This certificate as we saw above will include some additional information which called "XP Extensions". These extensions referred to Microsoft are in order to be sure of the identity-purpose of the certificate. So if the certificate is maiden for a server will have a sequence of numbers and if it is maiden to be client will have different number sequence in addition of course of the main structure of the certificate. The other hard thing is the configuration of the supplicants (WPA enterprise)

in order to connect to the RADIUS. The current status of the project is that we can authenticate the clients through our server but there is a unidentified problem with the DHCP relay in order for the client to get IP address. Although we can add a static IP in the client so he can connect to the internet. It is interesting to see the negotiation using Wireshark which can be found in Appendixes.

In the beginning of the project we had a general plan-diagram, which we change it at the duration of the project because our needs changed while we were gaining knowledge about the subject. We had the general structure and deadlines but we adapted it to increase our performance. Hopefully there were no delays in the project.

#### **Modifications-Conclusion**

The first planning of our project was to use an LDAP sever to for storing user names and passwords. But after studying the EAP methods we realized what we do not need to store user data so we abandon this idea. The main goal of the project achieved except the problem with the DHCP server that is mention before.

# **IPBX and VPN**

# **Presentation of technologies**

#### VoIP

**Voice over Internet Protocol** is a relatively new technology<sup>1</sup> which transports voice over Internet Protocol. It works in a different manner than Public Switched Telephone Network (PSTN). *Classical telephony* is based on a circuit switching technology, i.e. between two sides of communication there is created a path, which is whole reserved for communication and no other communication is possible over the link. VoIP is based on packet-switching technology and can be used over IP networks, for example Internet. It is an example of convergence; convergence of user's data and voice on the same physical link. VoIP is said to replace PSTN, thanks to several advantages like lower cost and less centralized infrastructure. Nevertheless it will take many years, as there are several aspects in VoIP which should be improved and standardized (Quality of service and security)

We can assume that the communication process in VoIP is carried out onto two different levels. In order to establish a connection a *signaling protocol* is used. Initially it was H.323 (with several substandards), still existing in many solution. Nowadays we can observe a growing popularity of SIP protocol (Session Initiation Protocol), which is said to replace H.323 in the world of VoIP. To transport voice we use RTP protocol, sent over UDP.

With VoIP technology we can build an *Internet Protocol Private Branch Exchange* (IPBX) using a hardware less expensive than classical PBX and in the same time having a lot of additional features.

#### VPN

**Virtual Private Network** is a technology used to build a "tunnel" providing access to remote users or other units to their company's or organization's network (point-to-point connections). The network is *virtual* as it is built logically over a public network (like Internet). In VPN the traffic is usually ciphered, which enhances the security. The traffic can be also compressed, which makes the technology effective also using slower internet connection. There are several types of protocols and technologies which are linked with VPN: IPsec, PPTP or SSL/TLS.

<sup>&</sup>lt;sup>1</sup> We can assume that the beginning of VoIP technology was in the mid of 1990's, when the first softphone (software phone) was released by VocalTec under the name of "Internet Phone".

# Software chosen

- For VoIP infrastructure I decided to use Asterisk, as it is the leading solution in opensource and I could count on community support. After some research I decided to use Trixbox (formerly Asterisk@home) as it contains an already preinstalled Asterisk and lots of other tools, such as FreePBX, which helps managing a server with a web-based interface. Trixbox is preinstalled on a Linux CentOS distribution and it supports certainly SIP protocol.
- For the VPN I decided to use OpenVPN solution. It uses SSL/TLS as far as encryption is concerned. For authentication we can use pre-shared key (PSK), certificates or username and login. I decided to install OpenVPN on a Debian distribution.

# **Project management**

Initially I was supposed to work on the project together with Aziza. As she left our group in December I worked on the project alone.

Here is the original scheduling that I previewed for the deployment of the project.

|        | Task                                                                 | Week  |
|--------|----------------------------------------------------------------------|-------|
| IP PBX | Installing and main configuration of Trixbox +Extensions             | 47-48 |
| IP PBX | Connecting to PTSN, Digital receptionist, Voicemail, Recording calls | 49-50 |
| VPN    | Installation                                                         | 1-2   |

During the project I met a problem when I wanted to connect IPBX with some SIP providers. Because of closed ports it was not possible to connect to PSTN through them. I decided then to link VPN clients with the VoIP infrastructure. It complicated the infrastructure but finally I managed to connect VPN users with IPBX. Here is the schedule which I followed during the project:

| Tâche                                                                  | Début          | Fin            |
|------------------------------------------------------------------------|----------------|----------------|
| • 1) Installation and main configuration of Trixbox, adding extensions | 22/11/10 08:00 | 10/12/10 17:00 |
| 2) Voicemail                                                           | 13/12/10 08:00 | 17/12/10 16:01 |
| <ul> <li>3) Connecting to PSTN: SIP trunks problems</li> </ul>         | 13/12/10 08:00 | 13/01/11 17:00 |
| • 4) Holidays                                                          | 18/12/10 08:00 | 3/01/11 17:00  |
| <ul> <li>5) VPN installation and configuration</li> </ul>              | 17/01/11 08:00 | 21/01/11 17:00 |
| 6) Linking VPN clients with IPBX                                       | 24/01/11 08:00 | 4/02/11 17:00  |
| • 7) Final tests                                                       | 7/02/11 08:00  | 11/02/11 17:00 |

|              | sept. 2010                | oct. 2010                  | nov. 2010                                                            | déc. 2010                                                                   | janv. 2011                    | févr. 201 |
|--------------|---------------------------|----------------------------|----------------------------------------------------------------------|-----------------------------------------------------------------------------|-------------------------------|-----------|
| Non attribué | Installation and main cor | nfiguration of Trixbox, ad | ding extensions Constraints pr<br>cting to PSTN: SIP trunks pr<br>Vo | Linking VPN o<br>oblems<br>cemail<br>Holidays<br>VPN installation and confi | clients with IPBX Final test: |           |

# **Project description**

#### **IPBX**

**IPBX installation:** As far as Trixbox installation is concerned I did not encounter bigger problems. Burning a CD with an ISO image and installation itself do not need a comment. During that I specified the password and configured a network interface. The IP address for the server is 172.16.3.129/26.

**Creating extensions:** After installation I started to explore Asterisk CLI and FreePBX web interface, in order to create some users extensions. I created 4 extensions, 2 of them are configured on IP phones (Grandstream BudgeTone 100 and 200). In order to be able to configure them I needed to configure them properly with their keypads, then I realized that one of them was out of order, it was not possible to type IP address. After replacing it I managed to configure them with their web interfaces. I could see in FreePBX they were detected (2 IP phones online), in Asterisk CLI it was also visible, together with their IP addresses (172.16.3.150 and 172.16.3.151) and their latency. Then I could establish a fist call in our VoIP infrastructure. It worked properly, the voice was heard. I also configured an extension on my and Charles' laptops (a temporary solution).

**Problems with SIP trunk:** The next point was establishing a connection with a PSTN. In order to do that I decided to connect IPBX to some VoIP providers. I decided to create a first trunk to justvoip.com provider. It was successful (its IP and status were visible in Asterisk CLI – command *sip show peers*). I could establish a connection from a phone to my mobile, unfortunately I could not hear any voice. After an analyze with Wireshark I recognized it was a problem with RTP packets, which probably were blocked. Changing the value of RTP ports to be used in rtp.conf did not solve the problem. The ports are closed at the university router, which makes external communication impossible and this could not be walked around.

After this failure I connected to another VoIP operator, actio.pl as they provided a fixed phone number free of charge. I wanted to reach IPBX from outside, in spite of blocked ports. Initially I could not see the status of this connection, it was visible in Asterisk CLI as *not monitored*. I called the number, after creating an internal route, but it did not work. Having changed *qualify* variables in this

#### **Open Source Project**

extension to YES, I could see that connection was established (usually for incoming calls this option is turned off, so it was in configuration file on a website o action.pl). Knowing that connection status is OK I called the phone number (48625974482) but again no phone rang. Analyzing it with Wireshark I noticed that a SIP REQUEST message reached Asterisk but the connection could not be established because of a message 501: unsupported method. It found out that it meant *The SIP request method is not implemented here*. I searched actio.pl website and found that *useragent* field in sip.conf should be different than Asterisk. I did it but I did not help. Trying to find another solution I searched in polish usenet and found some post of people having the same problem, which they could not solve (action.pl specialists neither, according to their posts). Because of that I decided to quit this question, especially that I would be able only to establish connection, the voice would be blocked anyway.

**Configuration of additional features:** I installed voicemail services on the extensions, on one of them it is in French (it was necessary to download some packages). I decided not to work on IVR, as it would be limited only to the internal infrastructure. Instead of that I decided to allow VPN clients to access the internal infrastructure.

#### VPN

**Installation and configuration:** The configuration of VPN was not very difficult, but a will to link it with VoIP infrastructure caused several problems. I decided to grant access to users with an authorization based on certificates. Thus, I needed to create CA (which is no longer on VPN server) and I created certificates which I distributed on my and Charles' laptops. OpenVPN server was placed in a separate VLAN (DMZ), forwarding and NAT were enabled and the clients were translated from 10.0.0.0/24 to the internal network obtaining IP address of the OpenVPN server. Connection was established and there were successful pings towards IPBX VLAN and others.

#### **Connecting VPN clients with IPBX**

As mentioned before I could not connect with PSTN because of closed ports. Therefore, I decided to connect VPN clients with IPBX. As I already had VPN working I tried to register form my laptop to IPBX. Connection did not cause problems, but again there was no voice. As analyzed with Wireshark the traffic from VPN was forwarded to the university router and came back then to IPBX VLAN. It was the reason why the voice was *cut*. Certainly it was due to a rule on our firewall which forwarded all SIP and RPT packets outside, to a default route. It did not seem to be a very big problem, Charles changed the rules in order to route it to IPBX VLAN, but it did not help – the packets were still routed outside our network. Charles and Vinicius made a lot of effort to fix it, but the problem has not been solved. As the deadline was moving closer we decided to put OpenVPN server in the IPBX VLAN. Its IP

#### **Open Source Project**

address is 172.16.3.130. It made sense, as there were no other services in our DMZ. Putting it into IPBX VLAN walked around the routing problem and we could have a phone conversation through VPN.

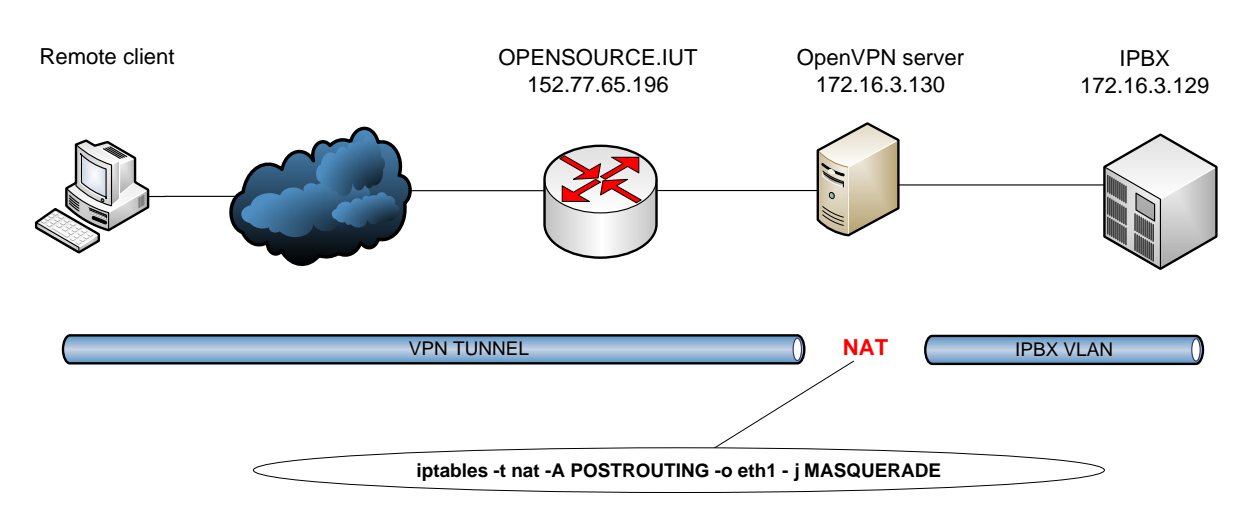

Fig 1. VPN client, server and IPBX server

| 1537 17.793088 | 172.16.3.130 | 172.16.3.129 | SIP | Request: BYE sip:1@172.16.3.129                                 |
|----------------|--------------|--------------|-----|-----------------------------------------------------------------|
| 1538 17.793322 | 172.16.3.129 | 172.16.3.130 | SIP | Status: 200 OK                                                  |
| 1539 17.808904 | 172.16.3.150 | 172.16.3.129 | RTP | PT=ITU-T G.711 PCMU, SSRC=0xB2E0E38, Seq=57646, Time=1002498868 |
| 1540 17.810540 | 172.16.3.129 | 172.16.3.150 | SIP | Request: BYE sip:1@172.16.3.150                                 |
| 1541 17.814474 | 172.16.3.150 | 172.16.3.129 | SIP | Status: 200 OK                                                  |

Fig 2. Translated IP address of a remote client. Taken at IPBX server (172.16.3.129)

# **Summary**

Eventually not everything has been achieved in the project (communication with external world), which however did not depend on me (closed RTP ports). A possible solution could be connecting IPBX directly to PSTN with a special card, however it was not planned in the beginning and later there was not enough time to work on that. Instead of this I managed to interconnect VPN clients with IPBX, which was not planned in the beginning and, in my opinion, is an interesting point in the ensuing situation.

# Radius (Nikolaos - Stylianos)

# Appendix

Negotiation between the RADIUS and the Controller by Wireshark.

No. Time Destination Protocol Info Source 1 0.000000 172.16.3.1 172.16.3.61 RADIUS Access-Request(1) (id=29, I=246) Frame 1: 288 bytes on wire (2304 bits), 288 bytes captured (2304 bits) Ethernet II, Src: Cisco\_90:4c:a0 (00:24:97:90:4c:a0), Dst: AsustekC\_cf:7b:93 (00:1b:fc:cf:7b:93) Internet Protocol, Src: 172.16.3.1 (172.16.3.1), Dst: 172.16.3.61 (172.16.3.61) User Datagram Protocol, Src Port: filenet-tms (32768), Dst Port: radius (1812) Radius Protocol Code: Access-Request (1) Packet identifier: 0x1d (29) Length: 246 Authenticator: 4dcddb6a5fee001bd087ec694a4727c7 Attribute Value Pairs AVP: I=46 t=User-Name(1): /home/tinti/Downloads/fwdjhgjg/user2\_key.pem AVP: I=19 t=Calling-Station-Id(31): 00-1A-73-96-15-41 AVP: I=27 t=Called-Station-Id(30): 00-25-45-B1-F4-F0:OSADMIN AVP: I=6 t=NAS-Port(5): 3 AVP: I=6 t=NAS-IP-Address(4): 172.16.3.1 AVP: I=8 t=NAS-Identifier(32): CISCO AVP: I=12 t=Vendor-Specific(26) v=Airespace(14179) AVP: I=6 t=Service-Type(6): Framed(2) AVP: I=6 t=Framed-MTU(12): 1300 AVP: I=6 t=NAS-Port-Type(61): Wireless-802.11(19) AVP: I=6 t=Tunnel-Type(64) Tag=0x00: VLAN(13) AVP: I=6 t=Tunnel-Medium-Type(65) Tag=0x00: IEEE-802(6) AVP: I=3 t=Tunnel-Private-Group-Id(81): 3 AVP: I=51 t=EAP-Message(79) Last Segment[1] EAP fragment **Extensible Authentication Protocol** Code: Response (2) ld: 1 Length: 49 Type: Identity [RFC3748] (1) Identity (44 bytes): /home/tinti/Downloads/fwdjhgjg/user2\_key.pem AVP: I=18 t=Message-Authenticator(80): b2102f7344432b19db707d264cdfa517 Message-Authenticator: b2102f7344432b19db707d264cdfa517 No. Time Destination Protocol Info Source 2 0.001783 172.16.3.61 172.16.3.1 RADIUS Access-challenge(11) (id=29, l=64) Frame 2: 106 bytes on wire (848 bits), 106 bytes captured (848 bits) Ethernet II, Src: AsustekC\_cf:7b:93 (00:1b:fc:cf:7b:93), Dst: Cisco\_90:4c:a0 (00:24:97:90:4c:a0) Internet Protocol, Src: 172.16.3.61 (172.16.3.61), Dst: 172.16.3.1 (172.16.3.1) User Datagram Protocol, Src Port: radius (1812), Dst Port: filenet-tms (32768) Radius Protocol Code: Access-challenge (11) Packet identifier: 0x1d (29) Length: 64 Authenticator: 30e7c1988c82706498b50801a04fbade Attribute Value Pairs AVP: I=8 t=EAP-Message(79) Last Segment[1]

EAP fragment **Extensible Authentication Protocol** Code: Request (1) Id: 2 Length: 6 Type: PEAP [Palekar] (25) Flags(0x20): Start PEAP version 0 AVP: I=18 t=Message-Authenticator(80): eea5658ad26985c9eab97b9d4f5fc3e2 Message-Authenticator: eea5658ad26985c9eab97b9d4f5fc3e2 AVP: I=18 t=State(24): c3efb02fc3eda90c6f4be297f22826ce State: c3efb02fc3eda90c6f4be297f22826ce No. Time Source Destination Protocol Info 3 0.005083 172.16.3.1 172.16.3.61 RADIUS Access-Request(1) (id=30, I=221) Frame 3: 263 bytes on wire (2104 bits), 263 bytes captured (2104 bits) Ethernet II, Src: Cisco\_90:4c:a0 (00:24:97:90:4c:a0), Dst: AsustekC\_cf:7b:93 (00:1b:fc:cf:7b:93) Internet Protocol, Src: 172.16.3.1 (172.16.3.1), Dst: 172.16.3.61 (172.16.3.61) User Datagram Protocol, Src Port: filenet-tms (32768), Dst Port: radius (1812) Radius Protocol Code: Access-Request (1) Packet identifier: 0x1e (30) Length: 221 Authenticator: 2970773e482db2eaaa218d66abb23752 Attribute Value Pairs AVP: I=46 t=User-Name(1): /home/tinti/Downloads/fwdjhgjg/user2\_key.pem AVP: I=19 t=Calling-Station-Id(31): 00-1A-73-96-15-41 AVP: I=27 t=Called-Station-Id(30): 00-25-45-B1-F4-F0:OSADMIN AVP: I=6 t=NAS-Port(5): 3 AVP: I=6 t=NAS-IP-Address(4): 172.16.3.1 AVP: I=8 t=NAS-Identifier(32): CISCO AVP: I=12 t=Vendor-Specific(26) v=Airespace(14179) AVP: I=6 t=Service-Type(6): Framed(2) AVP: I=6 t=Framed-MTU(12): 1300 AVP: I=6 t=NAS-Port-Type(61): Wireless-802.11(19) AVP: I=6 t=Tunnel-Type(64) Tag=0x00: VLAN(13) AVP: I=6 t=Tunnel-Medium-Type(65) Tag=0x00: IEEE-802(6) AVP: I=3 t=Tunnel-Private-Group-Id(81): 3 AVP: I=8 t=EAP-Message(79) Last Segment[1] EAP fragment **Extensible Authentication Protocol** Code: Response (2) Id: 2 Length: 6 Type: Legacy Nak (Response only) [RFC3748] (3) Desired Auth Type: EAP-TLS [RFC5216] [Aboba] (13) AVP: I=18 t=State(24): c3efb02fc3eda90c6f4be297f22826ce State: c3efb02fc3eda90c6f4be297f22826ce AVP: I=18 t=Message-Authenticator(80): 96e7d57373b04d79cf34c86b7eade86a Message-Authenticator: 96e7d57373b04d79cf34c86b7eade86a No. Time Destination Protocol Info Source RADIUS Access-challenge(11) (id=30, l=64) 4 0.006015 172.16.3.61 172.16.3.1

Frame 4: 106 bytes on wire (848 bits), 106 bytes captured (848 bits) Ethernet II, Src: AsustekC\_cf:7b:93 (00:1b:fc:cf:7b:93), Dst: Cisco\_90:4c:a0 (00:24:97:90:4c:a0) Internet Protocol, Src: 172.16.3.61 (172.16.3.61), Dst: 172.16.3.1 (172.16.3.1)

#### **Open Source Project**

User Datagram Protocol, Src Port: radius (1812), Dst Port: filenet-tms (32768) **Radius Protocol** Code: Access-challenge (11) Packet identifier: 0x1e (30) Length: 64 Authenticator: d2a264cca83aa61ac0763d488a602548 Attribute Value Pairs AVP: I=8 t=EAP-Message(79) Last Segment[1] EAP fragment **Extensible Authentication Protocol** Code: Request (1) Id: 3 Length: 6 Type: EAP-TLS [RFC5216] [Aboba] (13) Flags(0x20): Start AVP: I=18 t=Message-Authenticator(80): 90c4c370707a4a853b87ab80a3b63005 Message-Authenticator: 90c4c370707a4a853b87ab80a3b63005 AVP: I=18 t=State(24): c3efb02fc2ecbd0c6f4be297f22826ce State: c3efb02fc2ecbd0c6f4be297f22826ce No. Time Protocol Info Source Destination 5 0.012152 172.16.3.1 172.16.3.61 RADIUS Access-Request(1) (id=31, I=316) Frame 5: 358 bytes on wire (2864 bits), 358 bytes captured (2864 bits) Ethernet II, Src: Cisco\_90:4c:a0 (00:24:97:90:4c:a0), Dst: AsustekC\_cf:7b:93 (00:1b:fc:cf:7b:93) Internet Protocol, Src: 172.16.3.1 (172.16.3.1), Dst: 172.16.3.61 (172.16.3.61) User Datagram Protocol, Src Port: filenet-tms (32768), Dst Port: radius (1812) Radius Protocol Code: Access-Request (1) Packet identifier: 0x1f (31) Length: 316 Authenticator: f1af9f2cc8f43a83115cf57c44635896 Attribute Value Pairs AVP: I=46 t=User-Name(1): /home/tinti/Downloads/fwdjhgjg/user2\_key.pem AVP: I=19 t=Calling-Station-Id(31): 00-1A-73-96-15-41 AVP: I=27 t=Called-Station-Id(30): 00-25-45-B1-F4-F0:OSADMIN AVP: I=6 t=NAS-Port(5): 3 AVP: I=6 t=NAS-IP-Address(4): 172.16.3.1 AVP: I=8 t=NAS-Identifier(32): CISCO AVP: I=12 t=Vendor-Specific(26) v=Airespace(14179) AVP: I=6 t=Service-Type(6): Framed(2) AVP: I=6 t=Framed-MTU(12): 1300 AVP: I=6 t=NAS-Port-Type(61): Wireless-802.11(19) AVP: I=6 t=Tunnel-Type(64) Tag=0x00: VLAN(13) AVP: I=6 t=Tunnel-Medium-Type(65) Tag=0x00: IEEE-802(6) AVP: I=3 t=Tunnel-Private-Group-Id(81): 3 AVP: I=103 t=EAP-Message(79) Last Segment[1] EAP fragment **Extensible Authentication Protocol** Code: Response (2) Id: 3 Length: 101 Type: EAP-TLS [RFC5216] [Aboba] (13) Flags(0x0): Secure Socket Layer AVP: I=18 t=State(24): c3efb02fc2ecbd0c6f4be297f22826ce State: c3efb02fc2ecbd0c6f4be297f22826ce AVP: I=18 t=Message-Authenticator(80): 58d91359176a704939f8442e10cfb97a

#### **Open Source Project**

No. Time Source Destination Protocol Info 6 0.026830 172.16.3.61 172.16.3.1 RADIUS Access-challenge(11) (id=31, l=1090) Frame 6: 1132 bytes on wire (9056 bits), 1132 bytes captured (9056 bits) Ethernet II, Src: AsustekC\_cf:7b:93 (00:1b:fc:cf:7b:93), Dst: Cisco\_90:4c:a0 (00:24:97:90:4c:a0) Internet Protocol, Src: 172.16.3.61 (172.16.3.61), Dst: 172.16.3.1 (172.16.3.1) User Datagram Protocol, Src Port: radius (1812), Dst Port: filenet-tms (32768) **Radius Protocol** Code: Access-challenge (11) Packet identifier: 0x1f (31) Length: 1090 Authenticator: 162ff64f0c2bed3ad82beaaf4c7ce893 Attribute Value Pairs AVP: I=255 t=EAP-Message(79) Segment[1] AVP: I=255 t=EAP-Message(79) Segment[2] AVP: I=255 t=EAP-Message(79) Segment[3] AVP: I=255 t=EAP-Message(79) Segment[4] AVP: I=14 t=EAP-Message(79) Last Segment[5] EAP fragment Extensible Authentication Protocol Code: Request (1) Id: 4 Length: 1024 Type: EAP-TLS [RFC5216] [Aboba] (13) Flags(0xC0): Length More Length: 1859 Secure Socket Layer [Malformed Packet: SSL] No. Time Source Destination Protocol Info 7 0.040604 172.16.3.1 172.16.3.61 RADIUS Access-Request(1) (id=32, l=221) Frame 7: 263 bytes on wire (2104 bits), 263 bytes captured (2104 bits) Ethernet II, Src: Cisco\_90:4c:a0 (00:24:97:90:4c:a0), Dst: AsustekC\_cf:7b:93 (00:1b:fc:cf:7b:93) Internet Protocol, Src: 172.16.3.1 (172.16.3.1), Dst: 172.16.3.61 (172.16.3.61) User Datagram Protocol, Src Port: filenet-tms (32768), Dst Port: radius (1812) Radius Protocol Code: Access-Request (1) Packet identifier: 0x20 (32) Length: 221 Authenticator: f27f080377a3576d49c4f8c3cf23e897 Attribute Value Pairs AVP: I=46 t=User-Name(1): /home/tinti/Downloads/fwdjhgjg/user2\_key.pem AVP: I=19 t=Calling-Station-Id(31): 00-1A-73-96-15-41 AVP: I=27 t=Called-Station-Id(30): 00-25-45-B1-F4-F0:OSADMIN AVP: I=6 t=NAS-Port(5): 3 AVP: I=6 t=NAS-IP-Address(4): 172.16.3.1 AVP: I=8 t=NAS-Identifier(32): CISCO AVP: I=12 t=Vendor-Specific(26) v=Airespace(14179) AVP: I=6 t=Service-Type(6): Framed(2) AVP: I=6 t=Framed-MTU(12): 1300 AVP: I=6 t=NAS-Port-Type(61): Wireless-802.11(19) AVP: I=6 t=Tunnel-Type(64) Tag=0x00: VLAN(13) AVP: I=6 t=Tunnel-Medium-Type(65) Tag=0x00: IEEE-802(6) AVP: I=3 t=Tunnel-Private-Group-Id(81): 3 AVP: I=8 t=EAP-Message(79) Last Segment[1]

Message-Authenticator: 58d91359176a704939f8442e10cfb97a

EAP fragment **Extensible Authentication Protocol** Code: Response (2) Id: 4 Length: 6 Type: EAP-TLS [RFC5216] [Aboba] (13) Flags(0x0): AVP: I=18 t=State(24): c3efb02fc1ebbd0c6f4be297f22826ce State: c3efb02fc1ebbd0c6f4be297f22826ce AVP: I=18 t=Message-Authenticator(80): d157bec18615c0e0899cc387e7df7613 Message-Authenticator: d157bec18615c0e0899cc387e7df7613 No. Time Source Destination Protocol Info 8 0.042629 172.16.3.61 RADIUS Access-challenge(11) (id=32, I=919) 172.16.3.1 Frame 8: 961 bytes on wire (7688 bits), 961 bytes captured (7688 bits) Ethernet II, Src: AsustekC cf:7b:93 (00:1b:fc:cf:7b:93), Dst: Cisco 90:4c:a0 (00:24:97:90:4c:a0) Internet Protocol, Src: 172.16.3.61 (172.16.3.61), Dst: 172.16.3.1 (172.16.3.1) User Datagram Protocol, Src Port: radius (1812), Dst Port: filenet-tms (32768) Radius Protocol Code: Access-challenge (11) Packet identifier: 0x20 (32) Length: 919 Authenticator: b8e4e3979a6bf75ff8f0e9c524a6ad46 **Attribute Value Pairs** AVP: I=255 t=EAP-Message(79) Segment[1] AVP: I=255 t=EAP-Message(79) Segment[2] AVP: I=255 t=EAP-Message(79) Segment[3] AVP: I=98 t=EAP-Message(79) Last Segment[4] EAP fragment Extensible Authentication Protocol Code: Request (1) Id: 5 Length: 855 Type: EAP-TLS [RFC5216] [Aboba] (13) Flags(0x80): Length Length: 1859 Secure Socket Layer AVP: I=18 t=Message-Authenticator(80): 265ce092cb1a0b88e32ac14e3782b8f9 Message-Authenticator: 265ce092cb1a0b88e32ac14e3782b8f9 AVP: I=18 t=State(24): c3efb02fc0eabd0c6f4be297f22826ce State: c3efb02fc0eabd0c6f4be297f22826ce No. Time Source Destination Protocol Info 9 0.204104 172.16.3.1 Fragmented IP protocol (proto=UDP 0x11, off=1408, ID=edad) 172.16.3.61 IP Frame 9: 267 bytes on wire (2136 bits), 267 bytes captured (2136 bits) Ethernet II, Src: Cisco\_90:4c:a0 (00:24:97:90:4c:a0), Dst: AsustekC\_cf:7b:93 (00:1b:fc:cf:7b:93) Internet Protocol, Src: 172.16.3.1 (172.16.3.1), Dst: 172.16.3.61 (172.16.3.61) Data (233 bytes) 0000 9d 9e ad df a0 1b cc c6 91 05 2e 93 4e 34 e6 24 .....N4.\$ 0010 ff 7c 1e de 3b 1b 3e 28 b7 1b b0 65 5c b5 0a 3e .|..;.>(...e\..> 0020 66 85 9b b8 ed ea d3 fc 82 72 00 86 50 9b 14 5b f.....r.P..[ 0030 f8 69 1a d9 4f 91 1b 40 8f 24 a6 36 42 d7 62 42 .i..O..@.\$.6B.bB 0040 6e c9 d0 c2 f4 42 0f fe 8a 4a 6c 1d 9b 48 ee 00 n....B...Jl..H.. 0060 00 82 00 80 0f 99 11 d4 36 93 f6 0c 86 77 ef 41 ......6....w.A

#### **Open Source Project**

```
0070 11 44 09 5e d3 31 5e 43 9b 87 2e 2e d8 fc 7a 6f .D.^.1^C.....zo
0080 88 f3 de c3 e6 71 02 03 3f fc 45 78 50 27 68 41 .....q..?.ExP'hA
0090 5f c6 7a a1 4d 1e a7 d5 8c e2 b4 b1 36 d1 65 af __.z.M......6.e.
00a0 35 cc e3 a7 c7 11 3f ce 68 6f 56 d3 eb 82 66 11 5.....?.hoV...f.
00b0 ef 95 bf f5 32 a5 11 ce 70 08 b7 03 3a e9 2f 42 ....2...p...:./B
00c0 f0 5c 2d 86 45 18 12 c3 ef b0 2f c0 ea bd 0c 6f .\-.E...../....o
00d0 4b e2 97 f2 28 26 ce 50 12 68 a3 ac f7 ac 02 7e K...(&.P.h....~
00e0 84 05 e4 29 c1 17 7d 2c e9
                                           ...)..},.
No. Time Source
                           Destination
                                            Protocol Info
  10 0.205336 172.16.3.61 172.16.3.1
                                                 RADIUS Access-challenge(11) (id=33, I=64)
Frame 10: 106 bytes on wire (848 bits), 106 bytes captured (848 bits)
Ethernet II, Src: AsustekC cf:7b:93 (00:1b:fc:cf:7b:93), Dst: Cisco 90:4c:a0 (00:24:97:90:4c:a0)
Internet Protocol, Src: 172.16.3.61 (172.16.3.61), Dst: 172.16.3.1 (172.16.3.1)
User Datagram Protocol, Src Port: radius (1812), Dst Port: filenet-tms (32768)
Radius Protocol
  Code: Access-challenge (11)
  Packet identifier: 0x21 (33)
  Length: 64
  Authenticator: cffcf3a775fbf0c3058d9729a92be2b5
  Attribute Value Pairs
    AVP: I=8 t=EAP-Message(79) Last Segment[1]
      EAP fragment
      Extensible Authentication Protocol
        Code: Request (1)
        Id: 6
        Length: 6
        Type: EAP-TLS [RFC5216] [Aboba] (13)
        Flags(0x0):
    AVP: I=18 t=Message-Authenticator(80): 499528bb12f5888d07b5cbf29235e103
      Message-Authenticator: 499528bb12f5888d07b5cbf29235e103
    AVP: I=18 t=State(24): c3efb02fc7e9bd0c6f4be297f22826ce
      State: c3efb02fc7e9bd0c6f4be297f22826ce
No. Time
              Source
                           Destination
                                            Protocol Info
  11 0.210490 172.16.3.1
                             172.16.3.61
                                                 RADIUS Access-Request(1) (id=34, I=450)
Frame 11: 492 bytes on wire (3936 bits), 492 bytes captured (3936 bits)
Ethernet II, Src: Cisco_90:4c:a0 (00:24:97:90:4c:a0), Dst: AsustekC_cf:7b:93 (00:1b:fc:cf:7b:93)
Internet Protocol, Src: 172.16.3.1 (172.16.3.1), Dst: 172.16.3.61 (172.16.3.61)
User Datagram Protocol, Src Port: filenet-tms (32768), Dst Port: radius (1812)
Radius Protocol
  Code: Access-Request (1)
  Packet identifier: 0x22 (34)
  Length: 450
  Authenticator: bc12ba4e7c8af7b74d34ec158c83c224
  Attribute Value Pairs
    AVP: I=46 t=User-Name(1): /home/tinti/Downloads/fwdjhgjg/user2_key.pem
    AVP: I=19 t=Calling-Station-Id(31): 00-1A-73-96-15-41
    AVP: I=27 t=Called-Station-Id(30): 00-25-45-B1-F4-F0:OSADMIN
    AVP: I=6 t=NAS-Port(5): 3
    AVP: I=6 t=NAS-IP-Address(4): 172.16.3.1
    AVP: I=8 t=NAS-Identifier(32): CISCO
    AVP: I=12 t=Vendor-Specific(26) v=Airespace(14179)
    AVP: I=6 t=Service-Type(6): Framed(2)
    AVP: I=6 t=Framed-MTU(12): 1300
    AVP: I=6 t=NAS-Port-Type(61): Wireless-802.11(19)
```

AVP: I=6 t=Tunnel-Type(64) Tag=0x00: VLAN(13) AVP: I=6 t=Tunnel-Medium-Type(65) Tag=0x00: IEEE-802(6) AVP: I=3 t=Tunnel-Private-Group-Id(81): 3 AVP: I=237 t=EAP-Message(79) Last Segment[1] EAP fragment Extensible Authentication Protocol Code: Response (2) Id: 6 Length: 235 Type: EAP-TLS [RFC5216] [Aboba] (13) Flags(0x0): Secure Socket Layer AVP: I=18 t=State(24): c3efb02fc7e9bd0c6f4be297f22826ce State: c3efb02fc7e9bd0c6f4be297f22826ce AVP: I=18 t=Message-Authenticator(80): aac87a2f60a6613478195d52bc0cee07 Message-Authenticator: aac87a2f60a6613478195d52bc0cee07 No. Time Source Destination Protocol Info 12 0.222960 172.16.3.61 172.16.3.1 RADIUS Access-challenge(11) (id=34, l=127) Frame 12: 169 bytes on wire (1352 bits), 169 bytes captured (1352 bits) Ethernet II, Src: AsustekC\_cf:7b:93 (00:1b:fc:cf:7b:93), Dst: Cisco\_90:4c:a0 (00:24:97:90:4c:a0) Internet Protocol, Src: 172.16.3.61 (172.16.3.61), Dst: 172.16.3.1 (172.16.3.1) User Datagram Protocol, Src Port: radius (1812), Dst Port: filenet-tms (32768) Radius Protocol Code: Access-challenge (11) Packet identifier: 0x22 (34) Length: 127 Authenticator: 1d1a909d78817448f71ac4f093c01b3a Attribute Value Pairs AVP: I=71 t=EAP-Message(79) Last Segment[1] EAP fragment Extensible Authentication Protocol Code: Request (1) Id: 7 Length: 69 Type: EAP-TLS [RFC5216] [Aboba] (13) Flags(0x80): Length Length: 59 Secure Socket Layer AVP: I=18 t=Message-Authenticator(80): d982215a206382a91dbb8d326b9f05e7 Message-Authenticator: d982215a206382a91dbb8d326b9f05e7 AVP: I=18 t=State(24); c3efb02fc6e8bd0c6f4be297f22826ce State: c3efb02fc6e8bd0c6f4be297f22826ce No. Time Source Destination Protocol Info 13 0.229578 172.16.3.1 172.16.3.61 RADIUS Access-Request(1) (id=35, l=221) Frame 13: 263 bytes on wire (2104 bits), 263 bytes captured (2104 bits) Ethernet II, Src: Cisco\_90:4c:a0 (00:24:97:90:4c:a0), Dst: AsustekC\_cf:7b:93 (00:1b:fc:cf:7b:93) Internet Protocol, Src: 172.16.3.1 (172.16.3.1), Dst: 172.16.3.61 (172.16.3.61) User Datagram Protocol, Src Port: filenet-tms (32768), Dst Port: radius (1812) **Radius Protocol** Code: Access-Request (1) Packet identifier: 0x23 (35) Length: 221 Authenticator: 4211807da63e594144c657c88f4b1601 [The response to this request is in frame 14]

Attribute Value Pairs AVP: I=46 t=User-Name(1): /home/tinti/Downloads/fwdjhgjg/user2\_key.pem AVP: I=19 t=Calling-Station-Id(31): 00-1A-73-96-15-41 AVP: I=27 t=Called-Station-Id(30): 00-25-45-B1-F4-F0:OSADMIN AVP: I=6 t=NAS-Port(5): 3 AVP: I=6 t=NAS-IP-Address(4): 172.16.3.1 AVP: I=8 t=NAS-Identifier(32): CISCO AVP: I=12 t=Vendor-Specific(26) v=Airespace(14179) AVP: I=6 t=Service-Type(6): Framed(2) AVP: I=6 t=Framed-MTU(12): 1300 AVP: I=6 t=NAS-Port-Type(61): Wireless-802.11(19) AVP: I=6 t=Tunnel-Type(64) Tag=0x00: VLAN(13) AVP: I=6 t=Tunnel-Medium-Type(65) Tag=0x00: IEEE-802(6) AVP: I=3 t=Tunnel-Private-Group-Id(81): 3 AVP: I=8 t=EAP-Message(79) Last Segment[1] EAP fragment **Extensible Authentication Protocol** Code: Response (2) ld: 7 Length: 6 Type: EAP-TLS [RFC5216] [Aboba] (13) Flags(0x0): AVP: I=18 t=State(24): c3efb02fc6e8bd0c6f4be297f22826ce State: c3efb02fc6e8bd0c6f4be297f22826ce AVP: I=18 t=Message-Authenticator(80): 17cb0e1374d33531c8cf75f77d46d188 Message-Authenticator: 17cb0e1374d33531c8cf75f77d46d188 No. Time Source Destination Protocol Info 14 0.232260 172.16.3.61 172.16.3.1 RADIUS Access-Accept(2) (id=35, l=206) Frame 14: 248 bytes on wire (1984 bits), 248 bytes captured (1984 bits) Ethernet II, Src: AsustekC\_cf:7b:93 (00:1b:fc:cf:7b:93), Dst: Cisco\_90:4c:a0 (00:24:97:90:4c:a0) Internet Protocol, Src: 172.16.3.61 (172.16.3.61), Dst: 172.16.3.1 (172.16.3.1) User Datagram Protocol, Src Port: radius (1812), Dst Port: filenet-tms (32768) Radius Protocol Code: Access-Accept (2) Packet identifier: 0x23 (35) Length: 206 Authenticator: d5d5bdf47ed437c0acdc80289cfa4d09 [This is a response to a request in frame 13] [Time from request: 0.002682000 seconds] Attribute Value Pairs AVP: I=58 t=Vendor-Specific(26) v=Microsoft(311) AVP: I=58 t=Vendor-Specific(26) v=Microsoft(311) AVP: I=6 t=EAP-Message(79) Last Segment[1] EAP fragment **Extensible Authentication Protocol** Code: Success (3) Id: 7 Length: 4 AVP: I=18 t=Message-Authenticator(80): 44f796c559dd596a4c73370454e70588 Message-Authenticator: 44f796c559dd596a4c73370454e70588 AVP: I=46 t=User-Name(1): /home/tinti/Downloads/fwdjhgjg/user2\_key.pem

# References

#### Sites

- http://www.cisco.com/en/US/products/sw/secursw/ps2086/products\_white\_paper09186a00800925 6b.shtml#wp39068
- http://www.mkssoftware.com/docs/man1/openssl\_dhparam.1.asp
- http://en.wikipedia.org/wiki/OpenSSL
- http://support.microsoft.com/kb/814394/en-us
- http://forums.devshed.com/security-and-cryptography-17/openssl-certificate-generation-problem-71188.html
- http://www.howtoforge.com/wifi-authentication-accounting-with-freeradius-on-centos5
- http://www.faqs.org/rfcs/rfc5924.html
- http://technet.microsoft.com/en-us/library/cc735363%28WS.10%29.aspx

#### Books

- CCITT (Consultative Committee on International Telegraphy and Telephony)
- G. Brassard. Modern Cryptology. Volume 325 of Lecture Notes in Computer
- Science, Springer-Verlag, Berlin, 1988